# Statistiques descriptives sous Excel

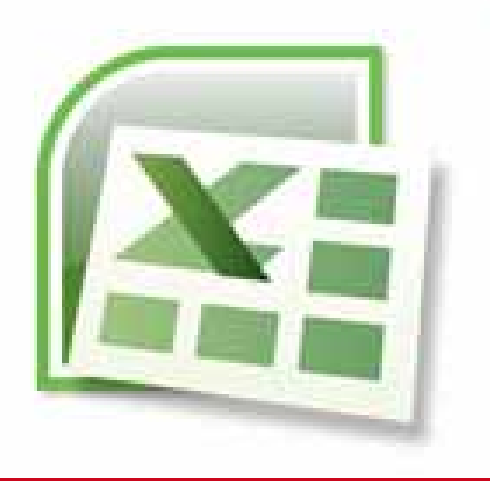

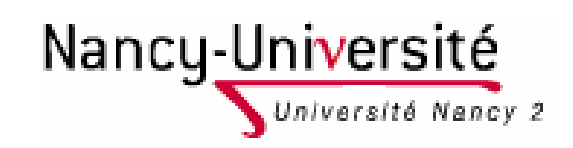

Lætitia Perrier Bruslé Cours de statistique descriptive sous Excel

## Un cours, deux objectifs

- Approfondir vos connaissances et vos outils de calculs dans le domaine de la statistique descriptive.
- Apprendre à manier un tableur en l'occurrence Excel.

# Objectif 1 : faire de la statistique descriptive univariée et bivariée

#### Statistique descriptive

- Elle permet de résumer une population statistique
- Contrairement à la statistique inférentielle qui permet de généraliser à de grands ensembles des conclusions tirées d'ensemble plus petits.

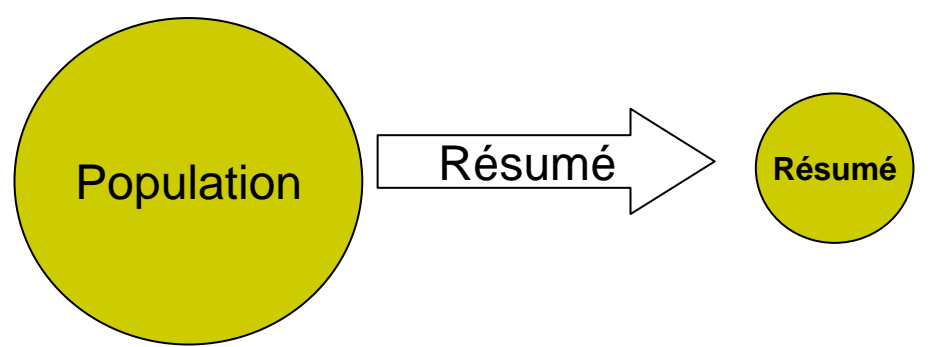

- Statistique descriptive univariée et bivariée
  - La statistique univariée (programme de première année) : correspond à l'analyse d'un seul caractère.
  - La statistique bivariée porte sur l'étude de la relation entre deux caractères.

## **Objectif 2 : Maniement des tableurs**

- Les fonctions que nous allons explorer cette année portent sur :
  - La saisie et la mise en forme de donnée (y compris la question de l'importation des données)
  - L'agrégation de données
  - Les représentations graphiques
- Remarque importante
  - Excel est un tableur, pas un logiciel conçu pour faire de la statistique appliquée aux sciences sociales.
  - Il faut parfois faire des acrobaties pour lui faire faire des choses assez basiques (comme un histogramme).
  - L'analyse factorielle et surtout les régressions ne sont pas bien traitées dans Excel.
  - Les logiciels dit de data mining (traitement des données) sont plus adaptés. Parmi eux le logiciel R est libre de droit

### Programme de l'année

| 02/10/2009 | 1  | Chapitre 1 : Création d'un tableau de données                                  |
|------------|----|--------------------------------------------------------------------------------|
| 09/10/2009 | 2  | Création de variables                                                          |
| 16/10/2009 | 3  | Agrégation de données                                                          |
| 23/10/2009 | 4  | Chapitre 2                                                                     |
| 30/10/2009 | 5  | Dénombrement et représentation graphique d'un caractère discret                |
| 06/11/2009 | 6  | Interrogation + fin du chapitre 2                                              |
| 13/11/2009 | 7  | Chapitre 3                                                                     |
| 20/11/2009 | 8  | Correction de l'interrogation                                                  |
| 27/11/2009 | 9  | Dénombrement et représentation graphique d'un caractère quantitatif<br>continu |
| 04/12/2009 | 10 | Chapitre 4                                                                     |
| 11/12/2009 | 11 | Mise en relation de deux caractères qualitatifs (tableau de contingence)       |
| 18/12/2009 | 12 | Devoir                                                                         |

#### Bibliographie de référence

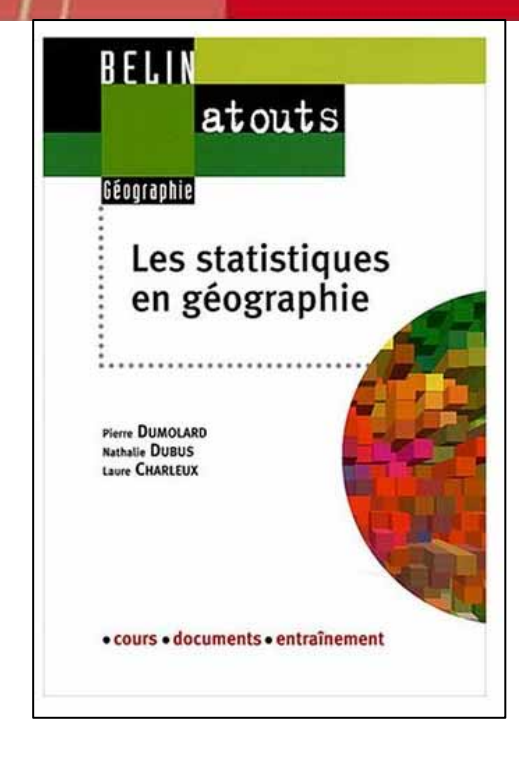

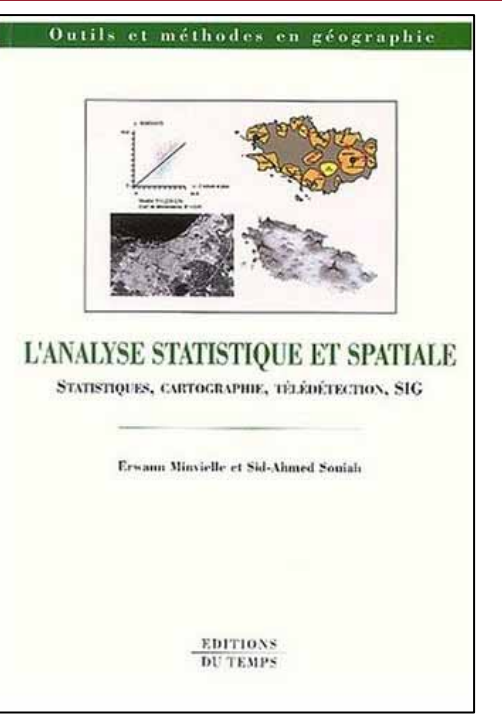

La représentation des données géographiques Statistique et cartographie

Michèle BÉGUIN

Denise PUMAIN

11 Cursus

Dumolard *et alli*, 2003 Les statistiques en géographie, Paris, Belin, Coll<sup>°</sup> Atouts, Minvieille *et alli*, 2003, L'analyse statistique et spatiale, Nantes, Ed du Temps Béguin, Pumain, 2003, La représentation des données géographiques, Paris, Colin, coll° Cursus

A

ARMAND COLIN

Chapitre 1 :Création d'un tableau de données et agrégation de variable

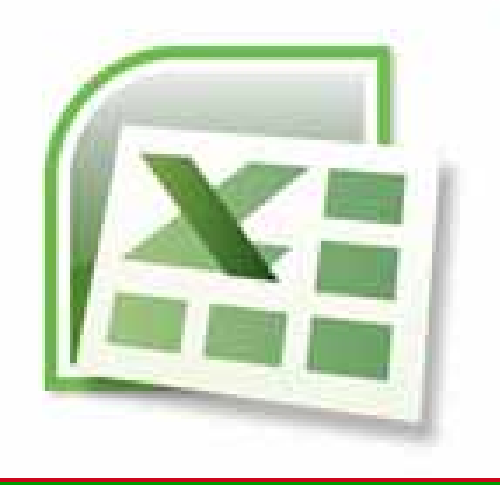

1- Présentation d'un tableur

- 2 La saisie de données
- 3 L'agrégation de données

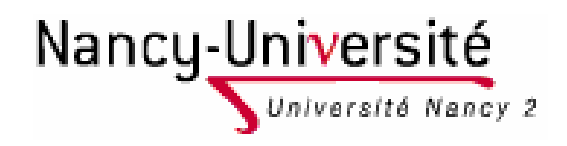

Lætitia Perrier Bruslé Cours de statistique descriptive sous Excel

# 1 – Présentation d'un tableur

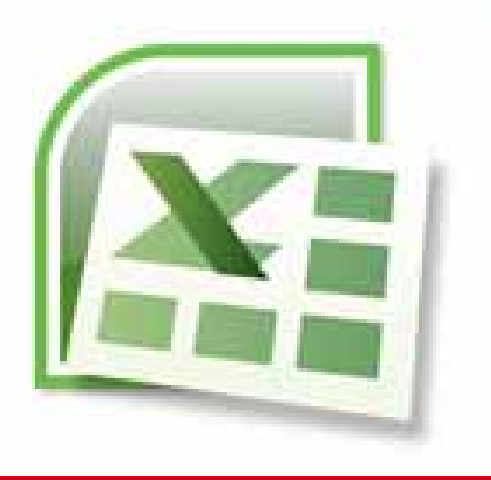

1-1 Présentation du tableur et des documents xls

1-2 Présentation de l'interface

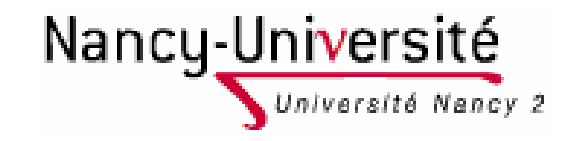

Lætitia Perrier Bruslé Cours de statistique descriptive sous Excel

# 1-1 Présentation du tableur et des documents xls

Un document Excel s'appelle un CLASSEUR

□ Un CLASSEUR est composé de plusieurs FEUILLES

Une FEUILLE est composée de plusieurs CELLULES (max. 256 colonnes \* 65 536 lignes)

#### **Organisation d'un document Excel**

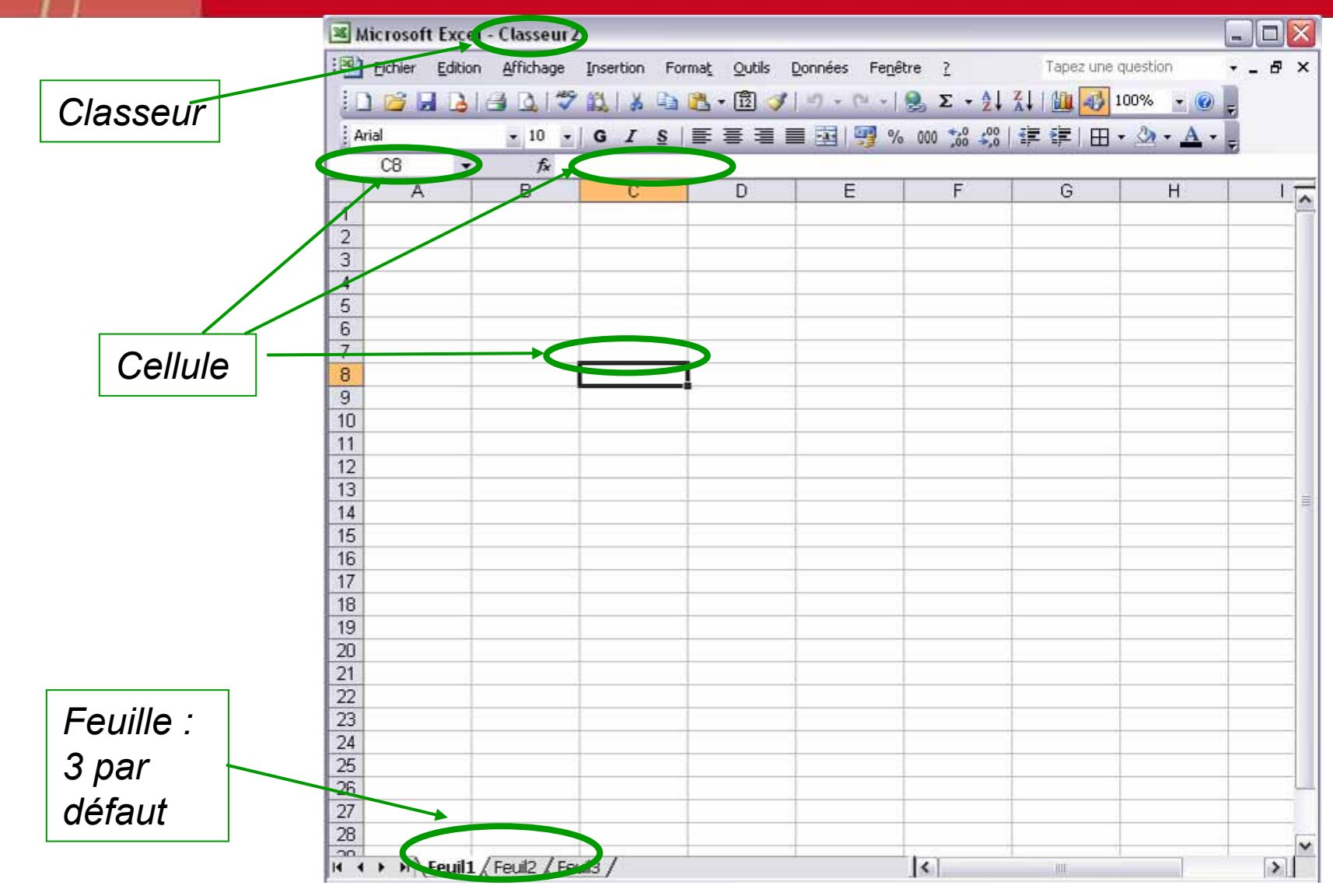

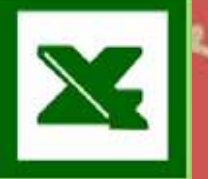

#### Les cellules

- Une cellule peut contenir jusqu'à 65 000 caractères alphanumériques.
- Chaque cellule d'un document à une adresse unique.
  - **C** Ex : A1
  - Ex : feuil1!A1
- Chaque cellule peut-être mis dans un format différent.
- Chaque cellule peut-être mise en forme : police, bordure, motifs peuvent être changé.
- Attention à ne pas confondre : le format qui définit la nature de la cellule (et autorise certain calcul) et la mise en forme.

#### Différents formats de donnée Format ► Cellule <u>Ou</u> Clic droit ► Format de cellule

| atégorie :     Exemple       Standard     Image: Standard       Nombre     Image: Standard       Monétaire     Image: Standard       Comptabilité     *14/03/2001 |
|----------------------------------------------------------------------------------------------------|
| tandard<br>ombre<br>Ionétaire <u>I</u> ype :<br>omptabilité *14/03/2001                                                                                           |
| ate *mercredi 14 mars 2001<br>surcentage<br>action<br>cientifique<br>exte<br>pécial  *mercredi 14 mars 2001<br>14/3<br>14/3/01<br>14/3/01<br>14/mars<br>14-mars   |
| Paramètres régionaux (emplacement) :<br>Français (Françe)                                                                                                    |

| X Microsoft Excel - Classeur1 | _ ①                      |                       |                             |          |           | _ 8 ×        |
|-------------------------------|--------------------------|-----------------------|-----------------------------|----------|-----------|--------------|
| Eichier Edition Affichage     | sertion Forma <u>t</u> ( | utils <u>D</u> onnées | Fe <u>n</u> être <u>?</u> ( | 2        |           | <u>_ 8 ×</u> |
| 🗅 🗲 🖬 🎒 🗟 🚏 🐰                 | 🗎 1) l a b               | arre titre            | <u> </u>                    |          |           |              |
| Arial - 10 -                  |                          | no lo no              | m du prov                   | arammo ( | Evcol) of | A -          |
|                               |                          |                       |                             |          |           | _            |
|                               |                          | iment ac              | iuei (Clas                  | seurr).  |           | 3            |
|                               |                          |                       |                             |          | -         | <b>_</b> _   |
| 2 7                           |                          |                       |                             |          |           |              |
| 3                             |                          |                       | <b>℃+1</b> 6                | )        |           |              |
| 4                             |                          |                       |                             |          |           |              |
| 5                             |                          |                       |                             |          |           |              |
| 7                             |                          | (15)                  |                             |          |           | 12           |
| 8                             |                          |                       |                             |          |           |              |
| 9                             | 1                        |                       |                             |          |           |              |
| 10                            |                          |                       |                             |          |           |              |
| 11                            |                          |                       |                             |          |           |              |
| 12                            |                          |                       |                             |          |           |              |
| 13                            |                          |                       |                             |          |           |              |
| 15                            |                          |                       |                             |          |           |              |
| 16                            |                          |                       |                             |          |           | (13)         |
| 17                            |                          |                       |                             | _        |           | <b>*</b>     |
| K (10) Feuil1(9) Feuil2 / Feu | 13 /                     |                       |                             | (12)     |           |              |
| Prêt 饥                        |                          |                       |                             |          |           |              |

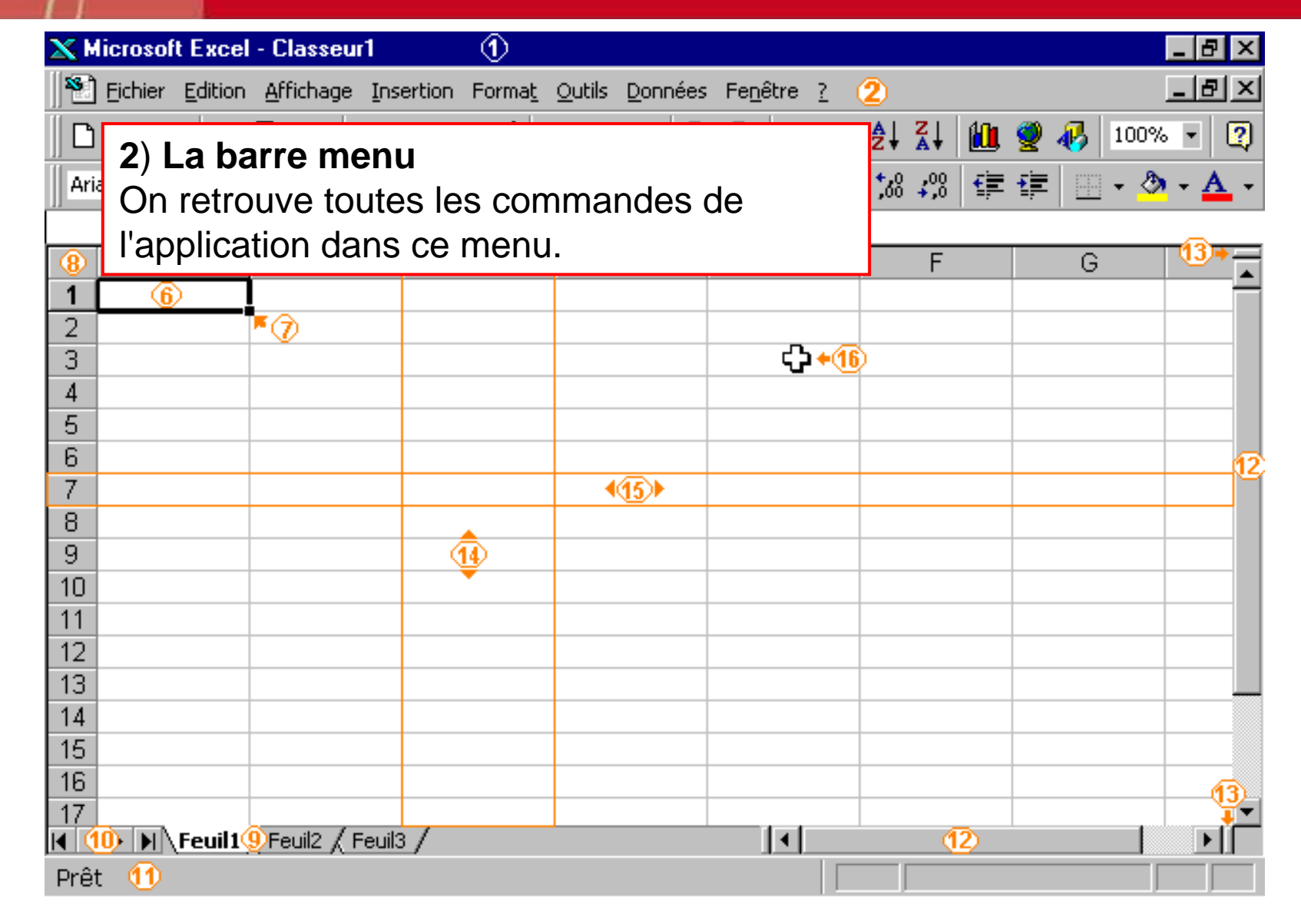

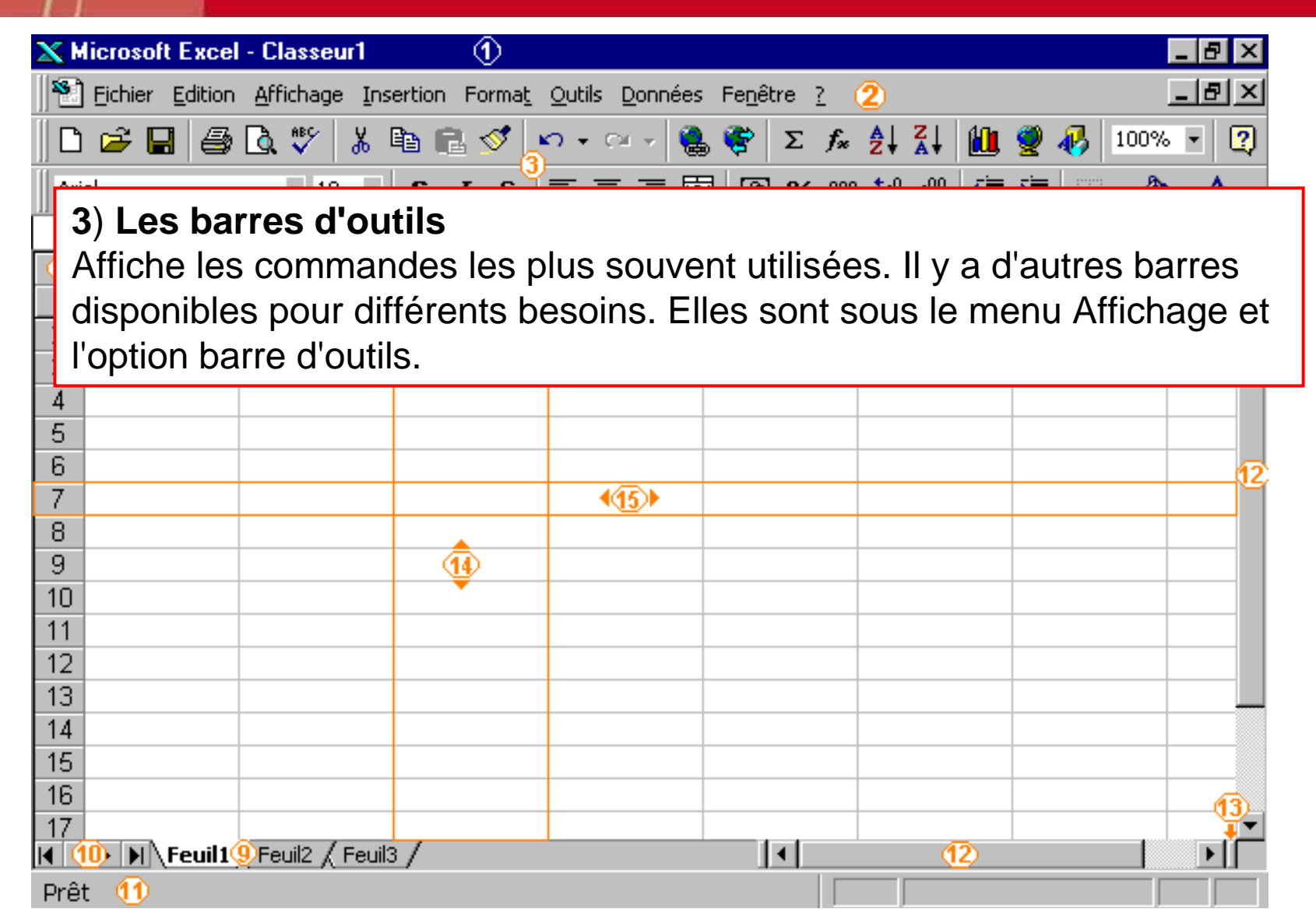

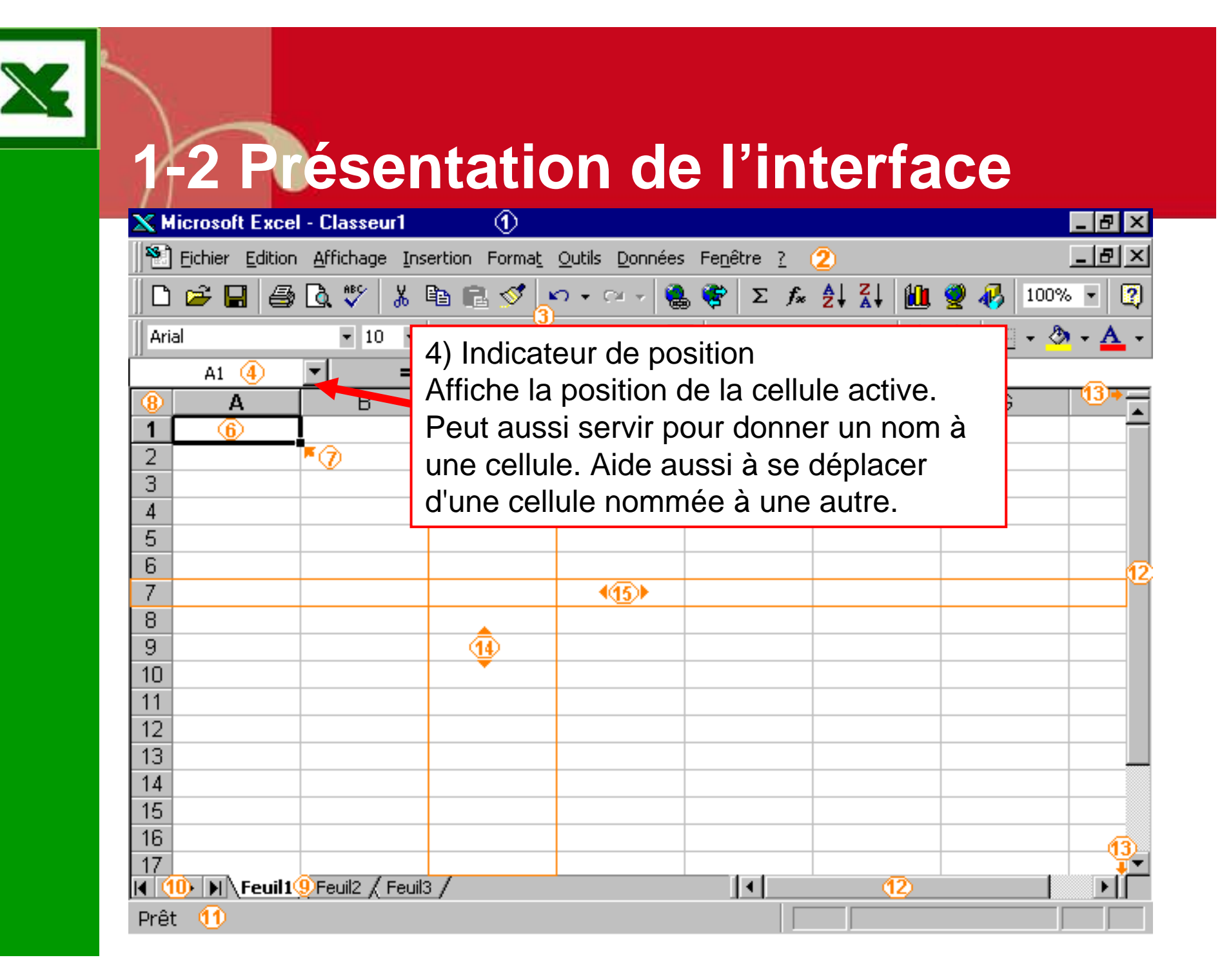

| XM   | licrosoft Excel     | l - Classeur1                 | 1                     |                                |                           |                                                                                                    |          | _ 8 ×        |  |  |
|------|---------------------|-------------------------------|-----------------------|--------------------------------|---------------------------|----------------------------------------------------------------------------------------------------|----------|--------------|--|--|
|      | Eichier Edition     | <u>A</u> ffichage <u>I</u> ns | ertion Forma <u>t</u> | <u>O</u> utils <u>D</u> onnées | Fe <u>n</u> être <u>?</u> | 2                                                                                                    |          | _ 8 ×        |  |  |
| ΪD   | 🖻 🖬 🎒               | للا 💝 🔊                       | 🖻 🖻 💅 🖕               | n + cu + 🍓                     | 🦉 Σ f*                    | <u></u><br><u></u> <u></u> <u></u> <u></u> <u></u> <u></u> <u></u> <u></u> <u></u> <u></u> <u></u> <u></u> <u></u> | 🔮 🚯 100% | 🛛            |  |  |
| Ari  | al                  | • 10 •                        | GIS                   |                                | <b>3 3</b> % 000          | ;% <b>,</b> % ∰                                                                                                    | 🗊 - 🕭    | • <u>A</u> • |  |  |
|      | A1 4                | ▼ =                           | 5                     |                                |                           |                                                                                                    |          |              |  |  |
| 5    | 5) La barre formule |                               |                       |                                |                           |                                                                                                    |          |              |  |  |
|      | ormot do            | voir of do                    | modifior              | la conton                      |                           |                                                                                                    | o conto  | nu coit      |  |  |
|      |                     |                               |                       |                                | u des cer                 | luies, que                                                                                                    |          | nu son       |  |  |
| a    | u texte, d          | es chittres                   | s ou des t            | ormules.                       |                           |                                                                                                    |          |              |  |  |
| 5    |                     |                               |                       |                                |                           |                                                                                                    |          |              |  |  |
| 6    |                     |                               |                       | 445                            |                           |                                                                                                    |          | 12           |  |  |
| 8    |                     |                               |                       |                                |                           |                                                                                                    |          |              |  |  |
| 9    |                     |                               | 1                     |                                |                           |                                                                                                    |          |              |  |  |
| 10   |                     |                               |                       |                                |                           |                                                                                                    |          |              |  |  |
| 11   |                     |                               |                       |                                |                           |                                                                                                    |          |              |  |  |
| 12   |                     |                               |                       |                                |                           |                                                                                                    |          |              |  |  |
| 13   |                     |                               |                       |                                |                           |                                                                                                    |          |              |  |  |
| 14   |                     |                               |                       |                                |                           |                                                                                                    |          |              |  |  |
| 16   |                     |                               |                       |                                |                           |                                                                                                    |          | (12)         |  |  |
| 17   |                     |                               |                       |                                |                           |                                                                                                    |          |              |  |  |
|      | 🕕 🕅 \Feuil1         | 9 Feuil2 / Feuil3             | 3/                    |                                |                           | (12)                                                                                                    |          |              |  |  |
| Prêt | t 🚺 👘               |                               |                       |                                |                           |                                                                                                    |          |              |  |  |

| 🗙 Micro  | soft Excel                               | - Classeur1       | 1                     |                                |                           |            | _ 8 ×                |  |  |  |
|----------|------------------------------------------|-------------------|-----------------------|--------------------------------|---------------------------|------------|----------------------|--|--|--|
| 🛛 🎦 Eich | ier <u>E</u> dition                      | Affichage Ins     | ertion Forma <u>t</u> | <u>O</u> utils <u>D</u> onnées | Fe <u>n</u> être <u>?</u> | 2          | _ & ×                |  |  |  |
| 🗅 🚅      | 8                                        | 🗟 🚏 🐰 I           | è 🗈 💅 🛓               | ດ 🗸 🖂 🖌 🍓                      | رΣ ኛ 🥐                    |            | <b>, 🔮 </b> 100% 🔹 😨 |  |  |  |
| Arial    |                                          | ▼ 10 ▼            | G I S                 |                                | 9 %                       | 000 % 4% 🗊 | E 🗊 🛛 • 🔕 • 🗛 •      |  |  |  |
| F F      | 41 👍 👘                                   | ▼ =               | (5)                   |                                |                           |            |                      |  |  |  |
| 8        | А                                        | В                 | С                     | D                              | E                         | F          | G 13+                |  |  |  |
| 1        | 6                                        |                   |                       |                                |                           |            |                      |  |  |  |
| 2        |                                          | <b>~</b> Ø        |                       |                                |                           | 16)        |                      |  |  |  |
| 4        | 6) La cellule active (entourée en noire) |                   |                       |                                |                           |            |                      |  |  |  |
| 5        | Dermet de célectionner une cellule, ou   |                   |                       |                                |                           |            |                      |  |  |  |
| 6        |                                          |                   |                       |                                | , ou                      |            | 12                   |  |  |  |
| 7        | un bic                                   | oc de cellu       | lies, pour            | ensuite                        |                           |            |                      |  |  |  |
| 8        | chang                                    | ger son co        | ntenu, sa             | présentat                      | ion, 📃                    |            |                      |  |  |  |
| 9        | les dé                                   | éplacer, ef       | facer ou p            | lusieurs                       |                           |            |                      |  |  |  |
| 11       | autres                                   | s possibilit      | és.                   |                                |                           |            |                      |  |  |  |
| 12       | aanot                                    |                   |                       |                                |                           |            |                      |  |  |  |
| 13       |                                          |                   |                       |                                |                           |            |                      |  |  |  |
| 14       |                                          |                   |                       |                                |                           |            |                      |  |  |  |
| 15       |                                          |                   |                       |                                |                           |            |                      |  |  |  |
| 16       |                                          |                   |                       |                                |                           |            |                      |  |  |  |
| N 10     | Feuil1                                   | 9 Feuil2 / Feuil3 | 3/                    | <u> </u>                       |                           | (12)       |                      |  |  |  |
| Prêt 🧃   | 1                                        |                   |                       |                                |                           |            |                      |  |  |  |

| Pré              | senta            | tion                | d'ur           | ne fe                       | mill             |                   | de                | trav        |
|------------------|------------------|---------------------|----------------|-----------------------------|------------------|-------------------|-------------------|-------------|
| Microsoft Exc    | el - Classeur1   | 1                   |                |                             |                  |                   |                   |             |
| 🔊 Eichier Editio | n Affichage Inse | rtion Format        | Outils Données | Eenêtre ?                   | 9                |                   |                   | _ I 문I X    |
|                  | 74 DA ABC/ V D   |                     |                |                             |                  | 1 d <b>Ga</b> 🛛 💰 | <b>a</b> 🕢 10     |             |
|                  | ୬LQ. √   & Ϥ     | <u> </u>            |                | ≥ <del>v</del> ∠ <i>t</i> × | Z+ A+            |                   | ≝ <b>4</b> ⊘   10 |             |
| Arial            | ▼ 10 ▼           | G <i>I</i> <u>S</u> |                | E 🕀 % 000                   | 00, ↓ 00, 00, 00 |                   | •                 | 🖉 - 🗛 -     |
| A1 4             | <u>▼</u> =       | 6                   |                |                             |                  |                   |                   |             |
| <u>8</u> A       | В                | С                   | D              | E                           | F                |                   | G                 | <b>(13)</b> |
| 1 6              |                  |                     |                |                             |                  |                   |                   |             |
| 2                |                  |                     |                |                             |                  |                   |                   |             |
| 3                |                  | <b>7</b> ) La       | poignée c      | le recopie                  | <b>;</b>         |                   |                   |             |
| 5                |                  | Perme               | et de reco     | nier le                     |                  |                   |                   |             |
| 5                |                  | conto               |                |                             |                  |                   |                   |             |
| 7                |                  |                     |                |                             | IE               |                   |                   |             |
| 3                |                  | formu               | le ou une      | serie de                    |                  |                   |                   |             |
| 3                |                  | chiffre             | es ou de ti    | tres.                       |                  |                   |                   |             |
| 0                |                  |                     |                |                             |                  |                   |                   |             |
| 1                |                  |                     |                |                             |                  |                   |                   |             |
| 3                |                  |                     |                |                             |                  |                   |                   |             |
| 4                |                  |                     |                |                             |                  |                   |                   |             |
| 5                |                  |                     |                |                             |                  |                   |                   |             |
| 6                |                  |                     |                |                             |                  |                   |                   | 43          |
| 7                |                  |                     |                |                             |                  |                   |                   |             |

| 🗙 Microsoft Excel -                                        | - Classeur1                                                     | 1                     |                                |                           |            |                  |  |  |  |  |
|------------------------------------------------------------|-----------------------------------------------------------------|-----------------------|--------------------------------|---------------------------|------------|------------------|--|--|--|--|
| Eichier Edition                                            | <u>A</u> ffichage <u>I</u> nse                                  | ertion Forma <u>t</u> | <u>O</u> utils <u>D</u> onnées | Fe <u>n</u> être <u>?</u> | 2          | _ & ×            |  |  |  |  |
| 🗅 🛥 日   🚑 [                                                | à. 💖 🕺 🛙                                                        | è 🗈 💅 🖕               | ဂ + က + 🍓                      | 🦉 Σ f*                    | ê↓ X↓ 🛍    | . 🔮 🚜   100% 👻 😰 |  |  |  |  |
| Arial                                                      | • 10 •                                                          | GIS                   |                                | <b>9 %</b> 00             | 0 ;% ;% ₫≣ | : 🗊 🔛 • 🙆 • 🛕 •  |  |  |  |  |
| A1 (4)                                                     | - =                                                             | 5                     |                                |                           |            |                  |  |  |  |  |
| 8 <u>A</u>                                                 | В                                                               | С                     | D                              | E                         | F          | <u> </u>         |  |  |  |  |
| 8) Les er                                                  | 1 8) Les en-têtes des colonnes et des lignes                    |                       |                                |                           |            |                  |  |  |  |  |
| Permet d'identifier la position des cellules par rapport à |                                                                 |                       |                                |                           |            |                  |  |  |  |  |
| 4 l'intorsoc                                               | l'intersection avec la lettre de la colonne et le chiffre de la |                       |                                |                           |            |                  |  |  |  |  |
|                                                            |                                                                 |                       |                                |                           |            |                  |  |  |  |  |
| 6 ligne                                                    |                                                                 |                       |                                |                           |            |                  |  |  |  |  |
| 7                                                          |                                                                 |                       | <b>4</b> 15 <b>▶</b>           |                           |            |                  |  |  |  |  |
| 8                                                          |                                                                 |                       |                                |                           |            |                  |  |  |  |  |
| 9                                                          |                                                                 | <b>1</b>              |                                |                           |            |                  |  |  |  |  |
| 11                                                         |                                                                 |                       |                                |                           |            |                  |  |  |  |  |
| 12                                                         |                                                                 |                       |                                |                           |            |                  |  |  |  |  |
| 13                                                         |                                                                 |                       |                                |                           |            |                  |  |  |  |  |
| 14                                                         |                                                                 |                       |                                |                           |            |                  |  |  |  |  |
| 15                                                         |                                                                 |                       |                                |                           |            |                  |  |  |  |  |
| 10                                                         |                                                                 |                       |                                |                           |            |                  |  |  |  |  |
| 📕 🕕 🕨 Feuil19                                              | Feuil2 / Feuil3                                                 |                       |                                | •                         | 12         |                  |  |  |  |  |
| Prêt 1                                                     |                                                                 |                       |                                |                           |            |                  |  |  |  |  |

| XM   | licrosoft Excel                                        | - Classeur1                   | 1                     |                                |                             |                                |            | _ 8 ×          |
|------|--------------------------------------------------------|-------------------------------|-----------------------|--------------------------------|-----------------------------|--------------------------------|------------|----------------|
|      | Eichier Edition                                        | <u>A</u> ffichage <u>I</u> ns | ertion Forma <u>t</u> | <u>O</u> utils <u>D</u> onnées | Fe <u>n</u> être <u>?</u> ( | 2                              |            | _ 8 ×          |
| D    | 🖻 🖬 🎒                                                  | 🗟 🚏 🐰 I                       | te 🗈 💅 🖕              | ဂ + က + 🤮                      | 🦉 Σ 🕫                       | <b>≜</b> ↓ <b>Z</b> ↓ <b>∭</b> | 🤵 🛷   100% | • • 🔹          |
| Ari  | al                                                     | ▼ 10 ▼                        | G <i>I</i> <u>S</u>   |                                | B 😵 % 000                   | ;‰ ;‰ ∰                        | 🗊 • 🖉      | • • <u>A</u> • |
|      | A1 4                                                   | ▼ =                           | 5                     |                                |                             |                                |            |                |
| 8    | Α                                                      | В                             | С                     | D                              | E                           | F                              | G          | 13+            |
| 1    | <u>6</u>                                               |                               |                       |                                |                             |                                |            |                |
| 2    |                                                        | • 7                           |                       |                                | <u>م</u> ر ب                |                                |            |                |
| 3    |                                                        |                               |                       |                                | <b>س ج د</b> ور ک           | /                              |            |                |
| 5    |                                                        |                               |                       |                                |                             |                                |            |                |
| 6    |                                                        |                               |                       |                                |                             |                                |            | 12             |
| 7    |                                                        |                               |                       | <b>4</b> (15)►                 |                             |                                |            |                |
| 8    |                                                        |                               |                       |                                |                             |                                |            |                |
| 9    | 9) Les or                                              | nglets des                    | s feuilles o          | de calcul                      |                             |                                |            |                |
| 10   | Excel pe                                               | rmet d'av                     | oir plusie            | urs feuille                    | s de calcı                  | ul dans ur                     | n même     |                |
| 12   | classeur                                               | l es ond                      | lets sont i           | ıtilisés no                    | ur identifi                 | er chaque                      | e feuille  |                |
| 13   |                                                        |                               | t d'accor             | nlir dog o                     |                             | longuour                       |            |                |
| 14   |                                                        | us perme                      |                       |                                |                             |                                | , en       |                |
| 15   | largeur e                                              | et aussi er                   | n "protond            | aeur". II es                   | st possible                 | e de cree                      | r un bloc  |                |
| 16   | de cellules provenant de plusieurs feuilles de calcul. |                               |                       |                                |                             |                                |            |                |
|      | 🕕 🕨 \Feuil1                                            | 9 Feuil2 / Feuil3             | 3/                    |                                | •                           | (12)                           |            |                |
| Prêt | 11                                                     |                               |                       |                                |                             |                                |            |                |

| ХМ   | icrosoft Exce   | - Classeur1                   | 1                     |                                |                             |             |            | _ 8 ×        |
|------|-----------------|-------------------------------|-----------------------|--------------------------------|-----------------------------|-------------|------------|--------------|
|      | Eichier Edition | <u>A</u> ffichage <u>I</u> ns | ertion Forma <u>t</u> | <u>O</u> utils <u>D</u> onnées | Fe <u>n</u> être <u>?</u> ( | 2           |            | _ 8 ×        |
|      | 🖻 🔒 🎒           | 🗟 💖 🐰                         | 🖻 🖻 💅 📙               | ဂ + က - 👰                      | 🦉 Σ 🖍                       |             | 🔮 🚯 100%   | • • 🔇        |
| Aria | al .            | • 10 •                        | <u>G I S</u>          |                                | <b>9 %</b> 00               | ;‰ ;% ⊈     | f≢ ⊡ • ð   | • <u>A</u> • |
|      | A1 4            | <b>▼</b> =                    | 5                     |                                |                             |             |            |              |
| 8    | А               | В                             | С                     | D                              | E                           | F           | G          | 13+          |
| 1    | 6               |                               |                       |                                |                             |             |            |              |
| 2    |                 | *⑦                            |                       |                                | <b>.</b>                    |             |            |              |
| 3    |                 |                               |                       |                                | ς <b>₽</b> ♦∰               | )           |            |              |
| 4    |                 |                               |                       |                                |                             |             |            |              |
| 5    |                 |                               |                       |                                |                             |             |            |              |
| 7    |                 |                               |                       | 415.                           |                             |             |            | 12           |
| 8    |                 |                               |                       |                                |                             |             |            |              |
| 9    |                 |                               |                       |                                |                             |             |            |              |
| 10   | 10) La t        | parre de d                    | éfilement             | des ongle                      | ets                         |             |            |              |
| 11   | Puisqu'ı        | un classe                     | ur peut av            | oir plusie                     | urs feuille                 | s de calc   | ul, il est |              |
| 12   | impossi         | ble d'affic                   | her tous l            | es onalets                     | s en mêm                    | e temps     | Cette      |              |
| 13   | horro pr        | ormat dan                     | a d'affich            | or loc foui                    |                             |             | o cont     |              |
| 14   | bane pe         |                               | c u anich             |                                | lies de ca                  | icui qui fi | e som      |              |
| 15   | pas visi        | bles a un                     | moment                | donne.                         |                             |             |            |              |
| 10   | *               |                               |                       |                                |                             |             |            | -13          |
| 1    | 🕕 🕨 🚺           | 9<br>Feuil2 / Feuil3          | 3/                    | I                              | •                           | (12)        |            |              |
| Prêt | 11              |                               |                       |                                |                             |             |            |              |

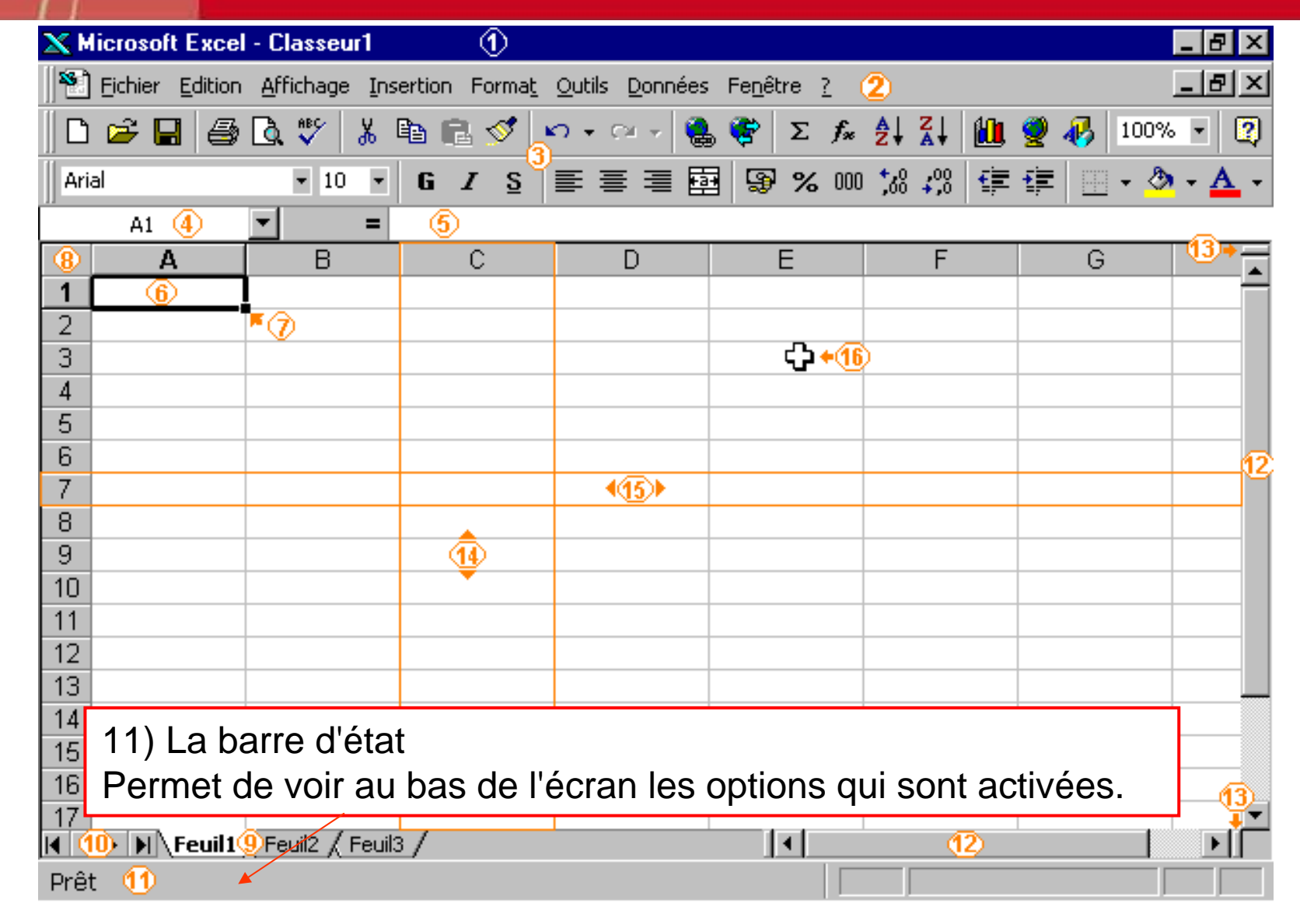

| XM       | licrosoft Excel | - Classeur1                   | 1                     |                             |     |                              |                 |        |            | _ 8 ×        |
|----------|-----------------|-------------------------------|-----------------------|-----------------------------|-----|------------------------------|-----------------|--------|------------|--------------|
|          | Eichier Edition | <u>A</u> ffichage <u>I</u> ns | ertion Forma <u>t</u> | <u>O</u> utils <u>D</u> onn | ées | Fe <u>n</u> être <u>?</u>    | 2               |        |            | _ 8 ×        |
| 🗅        | 🖻 🔒 🎒           | 🗟 🚏 🐰 I                       | à 🗈 ダ 🖕               | <b>∩ +</b> ⊂4 +             |     | 🦉 Σ 🖅                        | A↓ Z↓           | 1      | 🤵 🚜 🛛 100% | • 2          |
| Aria     | al              | • 10 •                        | GIS                   | E ≡ ≡                       | ŧ   | 🖪 😨 % 000                    | ,00 <b>,</b> 00 |        | 💷 • 🕭      | • <u>A</u> • |
|          | A1 🜗            | <b>▼</b> =                    | 6                     |                             |     |                              |                 |        |            |              |
| 8        | А               | В                             | С                     | D                           |     | E                            | F               |        | G          |              |
| 1        | 6               |                               |                       |                             |     |                              |                 |        |            |              |
| 2        |                 | <b>*</b> ⑦                    |                       |                             |     |                              |                 |        |            |              |
| 3        |                 |                               |                       |                             |     | ር ን + 16                     | 2               |        |            |              |
| 4        |                 |                               |                       |                             |     |                              |                 |        |            |              |
| 5        |                 |                               |                       |                             | 4   | ( <b>0</b> ) $1$ $2$ $2$ $1$ |                 | a al á |            |              |
| 5        |                 |                               |                       | 445                         | 1   | 2) Les ba                    | arres a         | e ae   | eniement   | 12           |
| (<br>  2 |                 |                               |                       | <b>1(1)</b>                 | h   | orizontal                    | et vert         | ical   |            |              |
| q        |                 |                               | â                     |                             | P   | ermet de                     | se dé           | plac   | cer        |              |
| 10       |                 |                               |                       |                             | h   | orizontale                   | amont           | ot     |            |              |
| 11       |                 |                               |                       |                             | 11  |                              |                 | ει     | ¢          |              |
| 12       |                 |                               |                       |                             | V   | erticalem                    | ent su          | r un   | e feuille  |              |
| 13       |                 |                               |                       |                             | d   | le calcul.                   |                 |        |            |              |
| 14       |                 |                               |                       |                             |     |                              |                 |        |            |              |
| 15       |                 |                               |                       |                             |     |                              |                 |        |            |              |
| 16       |                 |                               |                       |                             |     |                              |                 |        |            | 13           |
| 17       |                 |                               |                       |                             |     |                              |                 | 2      | +          |              |
|          | • Feuil1        | Sheniis Y Leniis              |                       |                             |     |                              | (               | 9      |            |              |
| Prét     | UU I            |                               |                       |                             |     |                              |                 |        |            |              |

| 🗙 Microsoft Excel - Cla           | asseur1 (1)                             |                                            |                                 |
|-----------------------------------|-----------------------------------------|--------------------------------------------|---------------------------------|
| 📲 🕙 Eichier Edition Affi          | ichage <u>I</u> nsertion Forma <u>t</u> | <u>O</u> utils <u>D</u> onnées Fe <u>n</u> | <u>n</u> être <u>?</u> (2)      |
| 0 🛩 🖬 🎒 🔍                         | 쁓 👗 🖻 🖻 💅 🛓                             | က + က - 🍓 🏶                                | Σ 🖅 🛃 🚮 🔮 🥵 100% 🔹 😰            |
| Arial                             | • 10 • G <i>I</i> S                     |                                            | ₽ % 000 \$% \$% 僅 僅 🛄 • 🌺 • 🚣 • |
| A1 4 💌                            | = (5)                                   |                                            |                                 |
| 8         A           1         6 | B C                                     | D                                          | 13) Les curseurs de             |
| 2 7                               | )                                       |                                            | fractionnement                  |
| 3                                 |                                         |                                            | Permet de découper              |
| 4                                 |                                         |                                            | l'affichage en deux             |
| 5                                 |                                         |                                            | harizantalament at/au           |
| 7                                 |                                         | 4(15)                                      | nonzontalement et/ou            |
| 8                                 |                                         |                                            | verticalement. Ceci permet de   |
| 9                                 |                                         |                                            | comparer des chiffres qui sont  |
| 10                                |                                         |                                            | éloignés. Par exemple, ceci     |
| 11                                |                                         |                                            | nermet de comparer les          |
| 12                                |                                         |                                            |                                 |
| 13                                |                                         |                                            | chiffres d'un mois avec ceux    |
| 14                                |                                         |                                            | de l'année précédente.          |
| 16                                |                                         |                                            |                                 |
| 17                                |                                         |                                            |                                 |
| 🖪 🕕 🕨 Feuil19 Feu                 | uil2 / Feuil3 /                         |                                            |                                 |
| Prêt 1                            |                                         |                                            |                                 |

| 🗙 Mi  | crosoft Exce                    | - Classeur1                   | 1                     |                                |                           |            |            | _ 8 ×          |
|-------|---------------------------------|-------------------------------|-----------------------|--------------------------------|---------------------------|------------|------------|----------------|
| 1     | <u>F</u> ichier <u>E</u> dition | <u>A</u> ffichage <u>I</u> ns | ertion Forma <u>t</u> | <u>O</u> utils <u>D</u> onnées | Fe <u>n</u> être <u>?</u> | 2          |            | _ 8 ×          |
| D     | 🖻 🖬 🎒                           | ي 🖏 🏷 🚺                       | 🗈 🖻 🝼 🔒               | ດ • ເຊ 🛛 🍓                     | 🦉 Σ f*                    |            | 🔮 🚯   100% | • • 😨          |
| Arial | l                               | ▼ 10 ▼                        | G I S                 |                                | 🗄 💱 % 000                 | ) % 🖧 💷    | 💷 - 👌      | • - <u>A</u> - |
|       | A1 4                            | <b>▼</b> =                    | 6                     |                                |                           |            |            |                |
| 8     | Α                               | В                             | С                     | D                              | E                         | F          | G          | 13+            |
| 1     | 6                               |                               |                       |                                |                           |            |            |                |
| 2     |                                 | • 7                           |                       |                                |                           |            |            |                |
| 3     |                                 |                               |                       |                                | 14) Les                   | colonnes   |            |                |
| 4     |                                 |                               |                       |                                | Chaque                    | feuille de | calcul     |                |
| 6     |                                 |                               |                       |                                | contient                  | 256 color  | nnes       |                |
| 7     |                                 |                               |                       | <b>4(15)</b>                   | Contiont                  | 200 00101  | 1100       |                |
| 8     |                                 |                               | •                     |                                |                           |            |            |                |
| 9     |                                 |                               | 1                     |                                |                           |            |            |                |
| 10    |                                 |                               |                       |                                |                           |            |            |                |
| 11    |                                 |                               |                       |                                |                           |            |            |                |
| 12    |                                 |                               |                       |                                |                           |            |            |                |
| 13    |                                 |                               |                       |                                |                           |            |            |                |
| 14    |                                 |                               |                       |                                |                           |            |            |                |
| 16    |                                 |                               |                       |                                |                           |            |            |                |
| 17    |                                 |                               |                       |                                |                           |            |            | ( <u>13</u> )  |
| M (1  | 🕨 🕅 🕨                           | 9 Feuil2 / Feuil3             | 3/                    |                                | •                         | 12         |            |                |
| Prêt  | 1                               |                               |                       |                                |                           |            |            |                |

### Présentation d'une feuille de travail

| 🗙 Microsoft Excel - Classeur1 | 1                       |                                |                             |         | _ 6        | 7 ×              |
|-------------------------------|-------------------------|--------------------------------|-----------------------------|---------|------------|------------------|
| Eichier Edition Affichage     | nsertion Forma <u>t</u> | <u>O</u> utils <u>D</u> onnées | Fe <u>n</u> être <u>?</u> ( | 2       | _ 6        | ۶Ľ               |
| 🗅 😅 🖬   🚭 🗟 🚏   👗             | 🖻 🖻 💅 💡                 | ဂ + က + 🍓                      | 😽 Σ f*                      |         | 👰 🛷 100% 🔹 | 2                |
| Arial 🔹 10 🔹                  | <u>G I S</u>            |                                | <b>9 %</b> 00               | ;8 ;8 🗊 | 💷 • 🕭 • 🛔  | <mark>A</mark> - |
| A1 🜗 💌 =                      | 5                       |                                |                             |         |            |                  |
| 8 A B                         | С                       | D                              | E                           | F       | G 🔨        | <u> </u>         |
|                               | _                       |                                |                             |         |            | _                |
| 2 ~ 7                         |                         |                                | <u>مەرمە</u>                | \       |            | - 1              |
| 4                             |                         |                                | ~~~ <u>~</u>                | /       |            |                  |
| 5                             |                         |                                |                             |         |            |                  |
| 6                             |                         |                                |                             |         |            |                  |
| 7                             |                         | + (15)                         |                             |         |            |                  |
| 8 (15) Les lignes             |                         |                                |                             |         |            | -11              |
| 10 Chague fouille             |                         |                                |                             |         |            |                  |
|                               | de calcul               |                                |                             |         |            |                  |
| 12 contient des lig           | nes                     |                                |                             |         |            |                  |
| 13 numérotées de              | 1 à 65 53               | 6.                             |                             |         |            |                  |
| 14                            |                         |                                |                             |         |            |                  |
| 15                            |                         |                                |                             |         |            | _                |
| 17                            |                         |                                |                             |         |            | <b>1</b> 3       |
| 📕 🕕 🕅 Feuil1@Feuil2 / Feu     | il3 /                   |                                | •                           | (12)    |            | ۰ľ               |
| Prêt 🕦                        |                         |                                |                             |         |            |                  |

| 🗙 Microsoft Exce | el - Classeur1                                                                | 1                   |             |               |                 | _ 🗗 🗙        |
|------------------|-------------------------------------------------------------------------------|---------------------|-------------|---------------|-----------------|--------------|
| Eichier Edition  | 🖹 Eichier Edition Affichage Insertion Format Outils Données Fenêtre ? (2) 💶 🖅 |                     |             |               |                 |              |
| 🗅 🚅 日   🚝        | ð 🖪 💖 👗                                                                       | 🖻 🖻 💅 🖕             | ດ 🗸 🖂 🖌 🍓   | 🦉 Σ 🕫         | <b>≜</b> ↓ Z↓ 🛍 | 👰 🛷 100% 💌 😰 |
| Arial            | <b>▼</b> 10 <b>▼</b>                                                          | G <i>I</i> <u>S</u> | ≣ ≡ ≡ ₫     | <b>9 %</b> 00 | ;‰ ;‰ ∰         | 💷 - 🕭 - 🚣 -  |
| A1 4             | ▼ =                                                                           | 5                   |             |               |                 |              |
| <u>8</u> A       | В                                                                             | С                   | D           | E             | F               | G (13) -     |
| 1 6              |                                                                               |                     |             |               |                 |              |
| 2                | <b>*</b> ⑦                                                                    |                     |             | <b>n</b>      |                 |              |
| 3                |                                                                               |                     |             | ር ን ቀ 🚺       | 2               |              |
| 4                |                                                                               |                     |             | 1             |                 |              |
| 5                |                                                                               |                     |             |               |                 |              |
| 5                |                                                                               |                     |             | <b></b>       |                 |              |
| 7                | 16) Le                                                                        | pointeur            |             |               |                 |              |
| 9                | Permet                                                                        | de sélec            | tionner ur  | ne 📃          |                 |              |
| 10               | cellule.                                                                      | un bloc c           | le cellules | . un          |                 |              |
| 11               | objet o                                                                       | u d'active          | r les ontic |               |                 |              |
| 12               |                                                                               |                     |             |               |                 |              |
| 13               | du mer                                                                        | iu ou les l         | ooutons d   | es            |                 |              |
| 14               | barres                                                                        | d'outils.           |             |               |                 |              |
| 15               |                                                                               |                     |             |               |                 |              |
| 16               |                                                                               |                     |             |               |                 | 13           |
| 17               |                                                                               |                     |             |               | 40              |              |
|                  |                                                                               |                     |             |               |                 |              |
| Prét 🕦           |                                                                               |                     |             |               |                 |              |

# Raccourci clavier : les classiques de la suite Office

#### **MISE EN FORME et FORMAT**

| Sélectionner toute la feuille   | CTRL + A |
|---------------------------------|----------|
| Efface tout (contenu et mise en | CTRL + B |
| torme)                          | ou D     |
| Copier                          | CTRL + C |
| Coller                          | CTRL + V |
| Couper                          | CTRL + X |
| Format scientifique             | CTRL + E |
| Format heures                   | CTRL + Q |
| Format gras                     | CTRL + G |
| Format italique                 | CTRL + I |
| Souligner                       | CTRL + U |
| Format date                     | CTRL + J |
| Créer un lien hypertexte        | CTRL + K |

| GESTION DES FICHIER        |                |  |
|----------------------------|----------------|--|
| Créer un nouveau classeur  | CTRL + N       |  |
| Ouvrir un classeur         | CTRL + O       |  |
| Imprimer                   | CTRL + P       |  |
| Enregistrer                | CTRL + S       |  |
| Rechercher                 | CTRL + F       |  |
| Atteindre                  | CTRL + T       |  |
| Répéter la dernière action | CTRL + Y<br>F4 |  |

NB : Tous les raccourcis sont disponibles sur le site de Microsoft : <u>http://office.microsoft.com/fr-fr/excel/HP052037811036.aspx</u>

## 1-3 Se déplacer et gérer les fichiers Le déplacement via le clavier

| Curseurs                        | Pour vous déplacer d'une cellule vers la gauche, la droite, vers le haut ou le bas.                        |
|---------------------------------|----------------------------------------------------------------------------------------------------|
| Entrée                          | Confirme l'entrée du texte, d'un chiffre ou d'une formule et déplace le curseur d'une cellule vers le bas. |
| Tab                             | Déplace le curseur une cellule vers la droite                                                              |
| Maj + Tab                       | Déplace le curseur une cellule vers la gauche                                                              |
| PageUp /PageDn                  | Pour se déplacer d'un écran vers le haut ou vers le bas.                                                   |
| Alt+PagePréc.<br>Alt+PageSuiv.  | Pour se déplacer d'une écran vers la gauche ou vers la droite.                                             |
| Ctrl+PagePréc<br>Ctrl+PageSuiv. | Pour se déplacer à la feuille de calcul précédente ou suivante.                                            |
| Ctrl+Orig                       | Pour revenir au coin supérieur gauche de la feuille de calcul                                              |
| Ctrl+Fin                        | Pour se déplacer à la dernière cellule contenant du texte, un chiffre ou une formule.                      |
| F5 ou Ctrl+T                    | Pour se déplacer à n'importe quelle cellule du classeur (ouvre une boite de dialogue)                      |

## 1-3 Se déplacer et gérer les fichiers Sélectionner des cellules

#### Attention à la forme du pointeur

¢

 $\mathbb{Q}$ 

Sélection Pour sélectionner Po Des cellules

Pointeur Pour déplacer un bloc .....

Poignet de recopie Pour incrémenter une liste

## 1-3 Se déplacer et gérer les fichiers Sélectionner des cellules

#### Cellules adjacentes

- Utiliser la souris : Faire un bloc en utilisant la souris. Placez le pointeur par-dessus la première cellule de votre bloc. En gardant un doigt sur le bouton gauche de la souris, déplacez le pointeur jusqu'à la dernière cellule de votre bloc.
- Utiliser la touche MAJ. Placez le pointeur par-dessus la première cellule de votre bloc. Appuyez sur le bouton gauche de la souris. Déplacez le pointeur par-dessus la dernière cellule de votre bloc. En gardant un doigt appuyé sur la touche MAJ (Shift), cliquez sur la dernière cellule du bloc.

#### Cellule non adjacentes

- Utiliser la touche CTRL En gardant un doigt sur la touche Ctrl, faites votre second bloc de cellules.
- Sélectionner une ligne ou une colonne

Se positionner en haut de la colonne ou de la ligne et clic !

**CTRL ESPACE** Sélectionner une ligne : se placer dans la ligne

## 1-3 Se déplacer et gérer les fichiers Gestion des feuilles de calcul

F

| regionale_france.xls                      |                                                                                                    |
|-------------------------------------------|----------------------------------------------------------------------------------------------------|
| Forma <u>t</u> <u>O</u> utils <u>D</u> or | nnées Fe <u>n</u> être <u>?</u> Adobe <u>P</u> DF                                                              |
| ellule                                    | Ctrl+1 $\Sigma \rightarrow \frac{1}{2} \downarrow \frac{1}{4} \downarrow 1 1 1 1 1 1 1 1 1 1 1 1 1 1 1 1 1 1 $ |
| Ligne                                     | ations Terminer la révision.                                                                                   |
| Colonne                                   | •                                                                                                    |
| Eeuille                                   | <u>R</u> enommer                                                                                               |
| Mise en forme aut                         | comatique <u>M</u> asquer                                                                                      |
| Mise en forme cor                         | hditionnelle Afficher                                                                                          |
| ≦tyle                                     | Arrière- <u>p</u> lan                                                                                          |
| 2 904 075                                 | Couleur d'onglet                                                                                               |
| 2 440 295                                 |                                                                                                    |
| Gest                                      | ion via le menu feuille                                                                                        |
| 40                                        | Insérer                                                                                                    |
| 41                                        | Supprimer                                                                                                    |
| 43                                        | Renommer                                                                                                    |
| 44                                        | Déplacer ou copier                                                                                             |
| 46                                        | Sélectionner toutes les feuilles                                                                               |

**MAJ+F11 ou ALT+MAJ+F1** Insère une nouvelle feuille de calcul.

MAJ+CTRL+PG.SUIV Sélectionne la feuille en cours et la feuille suivante. Pour annuler la sélection de feuilles multiples, appuyer sur CTRL+PG.SUIV ou, pour sélectionner une feuille différente, appuyer sur CTRL+PG.PRÉC.

**MAJ+CTRL+PG.PRÉC** Sélectionne la feuille en cours et la feuille précédente.

ALT+T F R Renomme la feuille courante (menu Format, sous-menu Feuille, commande Renommer).

**ALT+E D** Déplace ou copie la feuille courante (menu Édition, commande Déplacer ou copier une feuille).

**ALT+E M** Supprime la feuille courante (menu Édition, commande Supprimer une feuille).

Gestion via les onglets feuille

🏄 Démarrer 🛛 🚱 🥭 📝 🧐 😻 Structu... 斗 Copie d...

Couleur d'onglet...

💭 Visualiser le code

H A D N POP 1999 A POP 2000 A

47

48

49

Prêt

## Exercice 1 : Gestion des feuilles de calcul

- A partir de l'exemple 1 : population régionale de la France (à télécharger sur http://laeti.perrierbrusle.free.fr)
- Rajouter une nouvelle feuille de calcul au document 1 population régionale.
- Nommer cette nouvelle feuille
- Coller les deux tableaux élémentaires côte à côte.
- Supprimer la colonne des noms qui se répète deux fois.
- Enregistrer cette feuille dans un nouveau classeur. Enregistrer ce classeur.

## 2 – La saisie de donnée

2-1 Saisir un tableau

2-2 Aide à la saisie et mise en forme

2-3 Importer un tableau ou des données

Lætitia Perrier Bruslé Cours de statistique <u>descr</u>iptive sous Excel

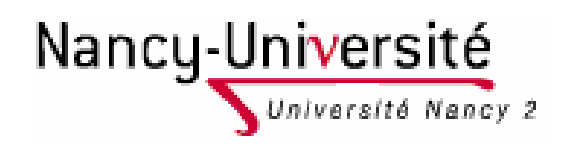

## 2-1 La saisie de donnée

#### Plusieurs types de données existent

- Nombre : ex : 10 000
- Texte : ex : lundi
- Formules : ex : =somme(A1:A4)

#### Entrée une donnée

- Écrire dans la barre formule ou écrire dans la cellule
- Valider l'entrée
- Touche Entrée (passe à la cellule d'en dessous)
- Touche Tab. (passe à la cellule de droite)
- Pour forcer le retour à la ligne : Alt + Entr

#### **Exercice 2 : recopier le tableau cidessous et le mettre en forme**

Population des départements de la Province Adamaoua – Cameroun

| Code  | Nom         | Superficie | Pop. 1976 | Pop. 1987 |
|-------|-------------|------------|-----------|-----------|
| A1    | DJEREM      | 13 283     | 32 830    | 59 369    |
| A2    | FARO ET DEO | 10 435     | 29 844    | 43 904    |
| A3    | MAYO-BANYO  | 8 520      | 68 252    | 92 668    |
| A4    | MBERE       | 14 267     | 89 912    | 126 859   |
| A5    | VINA        | 15 600     | 102 328   | 168 242   |
| Total |             | 62 105     | 323 166   | 491 042   |

=somme(matrice)

#### 2-2 Aides à la saisie et mise en forme Incrémentation automatique des cellules

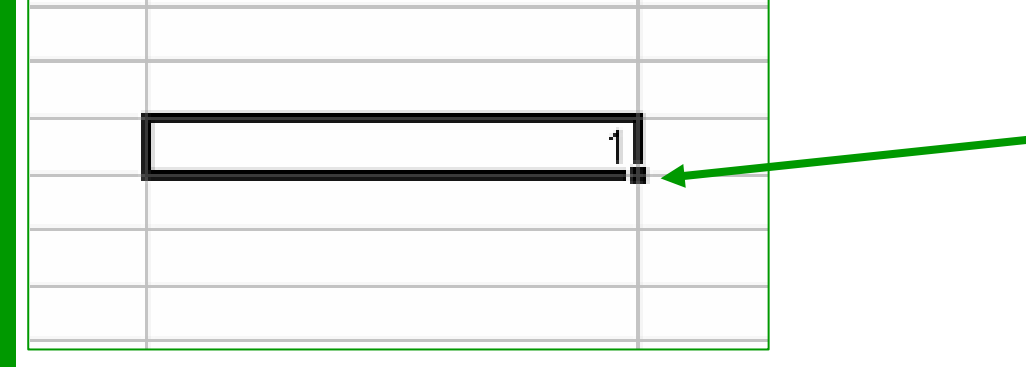

| 1 |  |
|---|--|
| 1 |  |
| 1 |  |
| 1 |  |
| 1 |  |
|   |  |
|   |  |
|   |  |
|   |  |

*Placez votre curseur en bas à gauche de la cellule... Et faites glisser vers le bas.* 

*Essayez maintenant en commençant une suite logique :* 

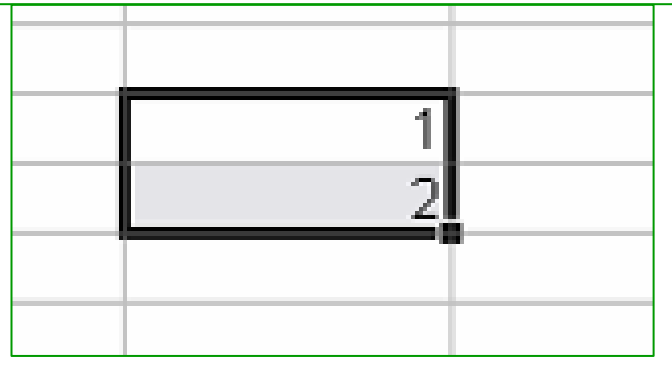

#### 2-2 Aides à la saisie et mise en forme Incrémentation automatique : les dates

|            | 01/01/2000 |  |
|------------|------------|--|
| 01/01/2000 | 02/01/2000 |  |
|            | 03/01/2000 |  |
|            |            |  |
|            |            |  |

Quelque soit le format que vous rentrez Excel comprend et complète automatiquement Ceci est également valable pour les dates : Vous pouvez aller de semaine en semaine par exemple

| 2 |            |  |
|---|------------|--|
| 3 | 22/09/2009 |  |
| 4 | 29/09/2009 |  |
| 5 |            |  |

| 2  |            |          |
|----|------------|----------|
| 3  | 22/09/2009 |          |
| 4  | 29/09/2009 |          |
| 5  | 06/10/2009 |          |
| 6  | 13/10/2009 |          |
| 7  | 20/10/2009 |          |
| 8  | 27/10/2009 |          |
| 9  | 03/11/2009 |          |
| 10 | 10/11/2009 |          |
| 11 | 17/11/2009 |          |
| 12 |            | <b>-</b> |
| 13 |            |          |

#### 2-2 Aides à la saisie et mise en forme Incrémentation automatique : le texte

|    | A       | В      |
|----|---------|--------|
| 1  | Texte _ |        |
| 2  |         |        |
| 3  |         |        |
| •  | Δ       | B      |
| 1  | Texte   | U      |
| 2  | 10/10   |        |
| 3  |         |        |
| 4  |         |        |
| 5  |         |        |
| 6  |         |        |
| 7  |         |        |
| 8  |         |        |
| 9  |         |        |
| 10 |         |        |
| 11 |         |        |
| 12 | +       |        |
| 13 |         | Texte  |
| 14 | -       |        |
|    | A       | В      |
| 1  | Texte   |        |
| 2  | Texte   |        |
| 3  | Texte   |        |
| 4  | Texte   |        |
| 5  | Texte   |        |
| 6  | Texte   |        |
| 7  | Texte   |        |
| 8  | Texte   | < <    |
| 9  | Texte   |        |
| 10 | Texte   |        |
| 11 | Texte   |        |
| 12 | Texte   |        |
| 13 |         |        |
| 14 |         | 1997 T |

|    | A     | В       | С     |   |
|----|-------|---------|-------|---|
| 1  | Texte |         |       |   |
| 2  | Texte |         |       |   |
| 3  | Texte |         |       |   |
| 4  | Texte |         |       |   |
| 5  | Texte |         |       |   |
| 6  | Texte |         |       | ſ |
| 7  | Texte |         |       | l |
| 8  | Texte |         |       | ľ |
| 9  | Texte |         |       |   |
| 10 | Texte |         |       |   |
| 11 | Texte |         |       |   |
| 12 | Texte |         |       |   |
| 13 |       | <b></b> | Tevte |   |
| 14 |       |         | TEXUS |   |

Essayez maintenant en tapant « Texte 1 » à la place de « Texte ».

| 1 |    | Α     | В     | С     | D     | E |
|---|----|-------|-------|-------|-------|---|
|   | 1  | Texte | Texte | Texte |       |   |
|   | 2  | Texte | Texte | Texte |       |   |
|   | 3  | Texte | Texte | Texte |       |   |
|   | 4  | Texte | Texte | Texte |       |   |
| 1 | 5  | Texte | Texte | Texte |       |   |
|   | 6  | Texte | Texte | Texte |       |   |
| 1 | 7  | Texte | Texte | Texte |       |   |
| 1 | 8  | Texte | Texte | Texte |       |   |
| 1 | 9  | Texte | Texte | Texte |       |   |
| 1 | 10 | Texte | Texte | Texte |       |   |
| 1 | 11 | Texte | Texte | Texte |       |   |
| I | 12 | Texte | Texte | Texte |       |   |
|   | 13 |       |       |       |       |   |
|   | 14 |       |       |       | Ind T |   |

#### 2-2 Aides à la saisie et mise en forme La mise en forme du tableau

- Sélectionner un tableau : Aller dans format de cellule (clic droit – format de cellule ou menu format)
  - Définir : les bordures, le remplissage, la position du texte etc.

|    | A3 🗸       | <i>f</i> ≈ 22/ | /09/2009         |                   |                   |                     |          |          |
|----|------------|----------------|------------------|-------------------|-------------------|---------------------|----------|----------|
|    | A          | В              | С                | D                 | E                 | F                   | G        |          |
| 1  |            |                |                  |                   |                   |                     |          |          |
| 2  |            | Format         | de cellule       |                   |                   |                     | <u> </u> | <u> </u> |
| 3  | 22/09/2009 | Nomb           | re Alianemeni    | t Police E        | ordure Motif      |                     | 1        |          |
| 4  | 29/09/2009 | Duá - 41       |                  |                   |                   | - 1                 | ' I      |          |
| 5  | 06/10/2009 | Presei         | ections          |                   | Lig               | ne                  |          |          |
| 6  | 13/10/2009 |                |                  |                   | [] [ 문            | ityle :             |          |          |
| 7  | 20/10/2009 |                |                  |                   |                   | Aucune              |          |          |
| 8  | 27/10/2009 |                | Aucune           | Contour Inté      | rieur             |                     |          |          |
| 9  | 03/11/2009 | Bordu          | re               |                   |                   | ······ <b>-·-</b> · |          |          |
| 10 | 10/11/2009 |                |                  |                   |                   | <b></b>             |          |          |
| 11 | 17/11/2009 |                |                  |                   | -                 |                     |          |          |
| 12 |            |                |                  | Texte             |                   |                     |          |          |
| 13 |            |                |                  |                   | F                 |                     |          |          |
| 14 |            |                |                  | Texte             |                   | ouleur :            |          |          |
| 15 |            |                |                  |                   | - r               | .oujeur ,           |          |          |
| 16 |            |                |                  |                   |                   | Automatique 🚬       |          |          |
| 17 |            |                |                  |                   |                   |                     |          |          |
| 18 |            | Le ctvl        | e de bordure cél | ectionné neut ât  | re appliqué en d  | iquant cur          |          |          |
| 19 |            | l'une d        | es présélections | , sur l'aperçu ou | les boutons ci-de | essus.              |          |          |
| 20 |            |                |                  |                   |                   |                     |          |          |
| 21 |            |                |                  |                   |                   |                     |          |          |
| 22 |            |                |                  |                   |                   | ОК                  | Annuler  |          |
| 23 |            |                |                  |                   |                   |                     |          |          |
| 24 |            |                |                  |                   |                   |                     |          |          |

#### 2-2 Aides à la saisie et mise en forme Définir le format de la cellule

- Il est nécessaire de définir le format de la cellule pour que le logiciel puisse savoir quel type de calcul lui appliquer.
  - Ex : les opérations sur les dates ou les noms sont impossibles.
- Cette définition permet également de rendre la lecture du tableau plus agréable.
  - S Ex : lorsqu'on supprime des décimales après la virgule.
  - Ex : passage au format scientifique lorsque les nombres sont trop grands

| _ |                                     |                                          |     |
|---|-------------------------------------|------------------------------------------|-----|
| F | ormat de cellule                    |                                          | ? × |
|   | Nombre Alignemen                    | t Police Bordure Motifs Protection       |     |
|   | Catégorie :<br>Standard ▲           | Exemple 2 906 748                        |     |
|   | Nombre<br>Monétaire<br>Comptabilité | Nombre de <u>d</u> écimales : 0          |     |
|   | Date<br>Heure<br>Pourcentage        | ✓ Utiliser le séparateur de milliers ( ) |     |
|   | Fraction                            | Nombres négatifs :                       |     |
|   | Texte                               | -1 234                                   |     |
|   | [opeciai                            | -1 234                                   |     |
|   |                                     |                                          |     |

- Il est possible de traiter des chiffres comme du texte si on souhaite qu'il ne subisse pas une transformation automatique.
  - Ex : lorsqu'on importe des tableaux au format anglo-saxon le point remplace le séparateur de milliers. Si on veut qu'Excel garde les 0 après le point, il faut mettre ces chiffres au format texte.

## X

#### 2-2 Aides à la saisie et mise en forme Transposer un tableau

- Il est possible de transposer un tableau pour que les colonnes prennent la place des lignes et vice et versa
  - C'est utile lorsqu'on travaille sur des tableaux qui n'ont pas été conçus pour faire de la géographie (et où l'élément n'est pas l'unité spatiale).

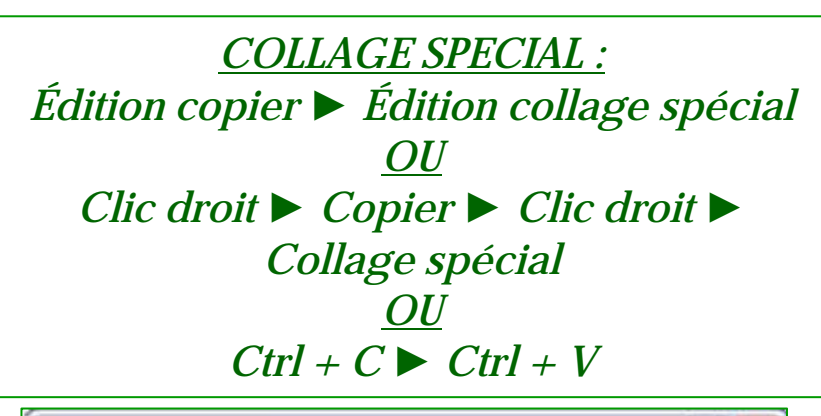

| Collage spécial     | ? >                                       |  |  |
|---------------------|-------------------------------------------|--|--|
| Coller              |                                           |  |  |
| Iout                | O Validation                              |  |  |
| O Formules          | O Tout sauf la bordure                    |  |  |
| O ⊻aleurs           | O Largeurs de colonnes                    |  |  |
| O Eormats           | O Formules et formats des nombre:         |  |  |
| Commentaires        | O Valeurs et form <u>a</u> ts des nombres |  |  |
| Opération           |                                           |  |  |
| Augune              | O Multiplication                          |  |  |
| O Addition          | O Dįvision                                |  |  |
|                     |                                           |  |  |
| Blancs non compris  | Transposé                                 |  |  |
| Coller avec liaison | OK Annuler                                |  |  |

### **Exercice 3 : Transposer le tableau élémentaire suivant**

Superficie et population des départements de la province Adamaoua

| Code  | Nom         | Superficie | Pop. 1976 | Pop. 1987 |
|-------|-------------|------------|-----------|-----------|
| A1    | DJEREM      | 13 283     | 32 830    | 59 369    |
| A2    | FARO ET DEO | 10 435     | 29 844    | 43 904    |
| A3    | MAYO-BANYO  | 8 520      | 68 252    | 92 668    |
| A4    | MBERE       | 14 267     | 89 912    | 126 859   |
| A5    | VINA        | 15 600     | 102 328   | 168 242   |
| Total | ADAMAOUA    | 62 105     | 323 166   | 491 042   |

| Code       | A1     | A2          | A3         | A4      | A5      | Total    |
|------------|--------|-------------|------------|---------|---------|----------|
| Nom        | DJEREM | FARO ET DEO | MAYO-BANYO | MBERE   | VINA    | ADAMAOUA |
| Superficie | 13 283 | 10 435      | 8 520      | 14 267  | 15 600  | 62 105   |
| Pop. 1976  | 32 830 | 29 844      | 68 252     | 89 912  | 102 328 | 323 166  |
| Pop. 1987  | 59 369 | 43 904      | 92 668     | 126 859 | 168 242 | 491 042  |

## 2-3 Importer des données, compléter un tableau

- En générale un simple copié collé depuis une page htlm ou word est suffisant
  - A condition de refaire une mise en page, de faire attention au format des chiffres (différences entre les modèles anglo-saxons et français)
- Pour importer des tableaux dans des PDF des logiciels extracteur existent (solidconvertor : logiciel payant) ou <u>http://www.pdftoexcelonline.com/</u>

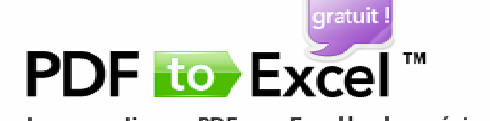

Le convertisseur PDF vers Excel le plus précis

Utilisez PDF to Excel pour créer facilement et rapidement des fichiers XLS totalement modriables, ce qui permet de ré-utiliser imédiatement des tableaux et des fauilles de calcul au format PDF directement dans Microsoft Excel, OpenOffice, Google Docs et WordPerfect Office. Mais surtout, ce service est totalement gratuit !

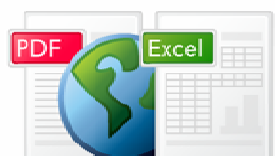

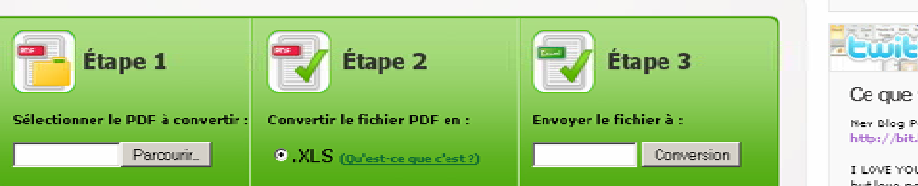

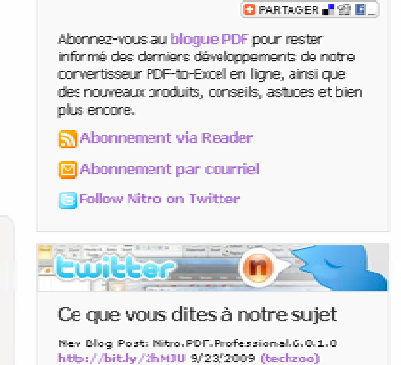

Connexion avec Nitro.

I LOVE YOU PRIMOPDF. It is a bittersveet love, but love nonetheless. 9/23/2009 (Austin)

#### Exercice 4 : Rajouter une variable population au tableau des départements camerounais

- Récupérez le fichier Exemple 2 : Statistique départementale au Cameroun (http://laeti.perrierbrusle.free.fr)
- Rajouter une colonne 1 avec les codes des départements
- Rajouter une colonne province : mettre pour chaque département sa province d'appartenance.
- Supprimer les lignes provinces devenues inutiles
- □ Ajouter le séparateur des milliers aux chiffres de population.
- Chercher sur Internet la population du Cameroun par département à une date plus récente que 2001
- Rajouter une colonne dans votre tableau.

3 – Agrégation de données et création de nouvelles données

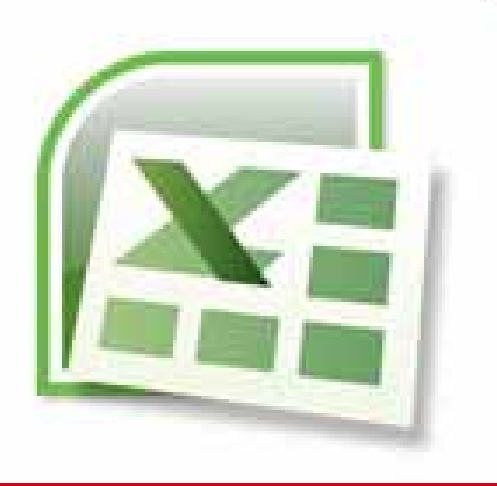

3-1 Création de nouvelles variables

3-2 Rappel théorique sur les taux de croissance et les taux de croissance annuel moyen (tcam)

3-3 Agrégation de données

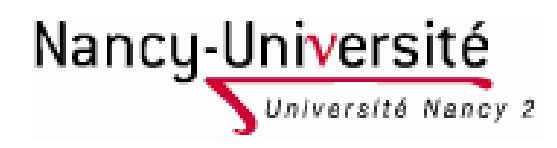

Lætitia Perrier Bruslé Cours de statistique descriptive sous Excel

#### **3-1Création de nouvelles variables** 1\_Remarques générales

#### Privilégier les variables de stock sur les variables de rapport

Exemple : pour la densité de population : il est préférable de saisir les deux variables de STOCK (population et superficie) pour en déduire la variable de RAPPORT (la densité)

#### 🗅 Intérêts

- Le résultat est plus précis
- Les variables de stock pourront être utilisées plus tard pour créer d'autres variables
  - Exemple : la superficie peut-être utilisée pour calculer d'autres densités (nombre de médecins au km<sup>2</sup>)
- Cela évite d'alourdir la saisie du tableau avec des variables qui peuvent se déduire les unes des autres.
  - Exemple : ici il aurait été fastidieux est inutile de recopier la colonne densité d'après l'annuaire statistique 2008 du Cameroun.

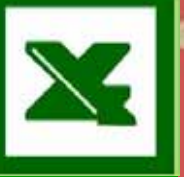

#### **3-1Création de nouvelles variables** 2\_Fonctions de calcul dans Excel

#### Opération sur des cellules

- Cellule sur une même feuille Ex : =C2-B2
- Des cellules appartenant à différentes feuilles

Ex : =C1+feuil2!C1+feuil3!C1

Opération sur des plages de cellules : les matrices

Matrice sur une même feuille
 Ex : =somme(C2:C23)
 Matrice sur plusieurs feuilles
 Ex : =somme(feuil1:feuil5!A1)
 Addition des chiffres des cellules A1 des feuilles de calcul feuil1 à feuil5

|   | QUARTILE  | 32 - 53 (just ) - 4 Hoperator of |                           | The lot is to the lot in the |
|---|-----------|----------------------------------|---------------------------|------------------------------|
|   | A         | В                                | С                         | D                            |
| 1 | REGION    | <b>POPULATION EN 1999</b>        | <b>POPULATION EN 2008</b> |                              |
| 2 | Alsace    | 1 732 588                        | 1 836 000                 | =C2-B2                       |
| 3 | Aquitaine | 2 906 748                        | 3 170 000                 |                              |

In the the tid In Xe I X I In He in It's Villamente as industry day modifications. Take

|    |                            |                    | Matrice        |   |
|----|----------------------------|--------------------|----------------|---|
|    | A                          | В                  |                |   |
| 1  | REGION                     | POPULATION EN 1999 | POPULA EN 2008 |   |
| 2  | Alsace                     | 1 732 588          | 1 8, 000       |   |
| 3  | Aquitaine                  | 2 906 748          | 3 17 000       |   |
| 4  | Auvergne                   | 1 309 374          | 1 341 000      |   |
| 5  | Bourgogne                  | 1 610 833          | 1 631 000      |   |
| 6  | Bretagne                   | 2 904 075          | 3 139 000      |   |
| 7  | Centre                     | 2 440 295          | 2 538 000      |   |
| 8  | Champagne-Ardenne          | 1 343 266          | 1 334 000      |   |
| 9  | Corse                      | 260 152            | 302 000        |   |
| 10 | Franche-Comté              | 1 117 253          | 1 159 000      |   |
| 11 | le-de-France               | 10 946 012         | 11 694 000     |   |
| 12 | Languedoc-Roussillon       | 2 292 405          | 2 594 000      |   |
| 13 | Limousin                   | 711 471            | 735 000        |   |
| 14 | Lorraine                   | 2 311 655          | 2 337 000      |   |
| 15 | Midi-Pyrénées              | 2 550 275          | 2 833 000      |   |
| 16 | Nord-Pas-de-Calais         | 3 997 467          | 4 022 000      |   |
| 17 | Basse-Normandie            | 1 421 947          | 1 463 000      |   |
| 18 | Haute-Normandie            | 1 780 502          | 1 815 000      |   |
| 19 | Pays de la Loire           | 3 219 960          | 3 508 000      |   |
| 20 | Picardie                   | 1 857 981          | 1 900 000      |   |
| 21 | Poitou-Charentes           | 1 639 735          | 1 743 000      |   |
| 22 | Provence-Alpes-Côte d'Azur | 4 502 385          | 4 891 000      |   |
| 23 | Rhône-Alpes                | 5 640 234          | 6 121 000      |   |
| 24 |                            |                    | =somme(C2:C23) | > |
| 25 |                            |                    |                |   |

#### **3-1Création de nouvelles variables** 2\_Fonctions de calcul dans Excel

- 3 remarques supplémentaires
- 1. Toutes les fonctions commencent par le signe =
- 2. Vous pouvez taper les adresses des matrices ou des cellules ou les sélectionner avec le pointeur
- 3. Dans tous les cas, une fonction peut-être reproduite grâce à la poignée de recopie

#### **3-1Création de nouvelles variables** 3\_Insérer une fonction

| MICROSOFT EXCEL - Classeur   | 1     |                                                                          |
|------------------------------|-------|--------------------------------------------------------------------------|
| Eichier Edition Affichage    | Inse  | sertion Forma <u>t O</u> utils <u>D</u> onnées Fe <u>n</u> être <u>?</u> |
| 🗄 🗋 💕 🔙 👌 🖪 🔌 🖤              |       | <u>C</u> ellules • (2 -   🧕 Σ •                                          |
| Arial - 10 -                 |       | Lignes                                                                   |
| C7 🔻 🏂 12                    |       | Colonnes                                                                 |
| A B                          |       | Feuille E F                                                              |
| 1                            |       | Graphique                                                                |
| 3                            |       | Caractères spéciaux                                                      |
| 4                            |       | Saut de page                                                             |
| 6                            | fx    | Eonction                                                                 |
| 7                            |       | Nom                                                                      |
| 8                            | -     | Commentaire                                                              |
| 10                           |       | Image                                                                    |
| 11                           | 979   | Diagramme                                                                |
| 12                           | 604   | Objet                                                                    |
| 14                           |       |                                                                          |
| 15                           | 8     | Lien nypercexte Ctri+k                                                   |
|                              |       |                                                                          |
| 🛎 Microsoft Excel - Classeur | 1     |                                                                          |
| i Eichier Edition Affichage  | Inse  | ertion Forma <u>t O</u> utils <u>D</u> onnées Fe <u>n</u> être :         |
| 🗄 🗋 😼 🛃 👌 🚳 💁 🖤              | 14    | 🐰 🗈 🖺 + 🛱 🛷   🍠 + 🔍 -   🧶 2                                              |
| Arial - 10 -                 | G     | I S   📰 🚍 🗮 🔜 I 🛒 % 000                                                  |
| E7 🔻 🏂                       |       |                                                                          |
| A B                          |       | C D E                                                                    |
| 1 Insere                     | r une |                                                                          |
| -                            |       |                                                                          |

1) Deux façons d'insérer une fonction.

#### 2) Ouverture de la boite de dialogue

| Insérer une fonction                                  |                          | ? 🔀          |
|-------------------------------------------------------|--------------------------|--------------|
| Recherchez une fonction :                             |                          |              |
| Tapez une brève description de<br>puis cliquez sur OK | ce que vous voulez faire | , <u>Q</u> k |
| Ou sélectionnez une catégorie :                       | Tous                     | ~            |
| Sélectionnez une fonction :                           |                          |              |
| ABS                                                   |                          | ~            |
| ACOS                                                  |                          |              |
| ACOSH                                                 |                          |              |
| AURESSE                                               |                          |              |
| AMORLIN                                               |                          |              |
| ANNEE                                                 |                          | ~            |
| ABS(nombre)<br>Renvoie la valeur absolue d'un no      | ombre, un nombre sans s  | ion signe.   |
| Aide sur cette fonction                               | ОК                       | Annuler      |

## X

#### 3-1Création de nouvelles variables 4\_Fonctions les plus fréquemment utilisées en statistiques

Si vous connaissez l'abréviation vous pouvez taper directement la formule dans la cellule (sans passer par la boîte de dialogue). *Nous reviendrons sur ses fonctions au fur et à mesure de leur utilisation.* 

| Fonctions         | Abréviations                                          |
|-------------------|-------------------------------------------------------|
| Somme             | =somme(matrice)                                       |
| Moyenne           | =moyenne(matrice)                                     |
| Médiane           | =mediane(matrice)                                     |
| Mode              | =mode(matrice)                                        |
| Variance          | =var.p (matrice)                                      |
| Ecart-type        | =ecartype.p(matrice)                                  |
| Minimum           | =min(matrice)                                         |
| Maximum           | =max(matrice)                                         |
| Nombre de valeurs | =nbval(matrice)                                       |
| Rang              | =rang(cellule;matrice)                                |
| Arrondir          | = arrondi(cellule;nombre de chiffre après la virgule) |
| Puissance de n    | =puissance(nombre; n)                                 |
| Racine de n       | =puissance(cellule;1/n)                               |

#### Exercice 5 : Ajoutez à votre tableau de données Population du Cameroun les variables de taux suivantes

- Densité de population en 1987 = DEN87= POP87/SUP
- Densité de population 2001 = DEN87 = POP01 /SUP
- Densité de population 2007 = DEN07 = POP07 /SUP
  - Arrondir les valeurs de la densité à deux chiffres après la virgule (Format de cellule)
- Variation absolue de population 1987-2007 = VPOABS= POP07-POP87
- Variation relative de population 1987-2007 = VPOREL= (POP07-POP87)/POP87
  - Puis l'exprimer en pourcentage (Format de cellule)

Taux de croissance moyen annuel de la population entre 1987 et 2007 = PUISSANCE (POP2007/POP1987;1/20)-1

Puis l'exprimer en pourcentage (Format de cellule)

# **3-2 Rappel : Taux de croissance et coefficients multiplicateurs**

- Taux d'accroissement total :
  - Combien, en pourcentage de la valeur initiale, a été ajouté à la valeur finale ?
  - Formule de calcul : (valeur finale valeur initiale)/valeur initiale
  - Ce taux d'accroissement s'exprime en pourcentage.
- Coefficient multiplicateur
  - Par combien la valeur de départ a été multipliée ?
  - Formule de calcul : valeur finale/valeur initiale
- Taux d'accroissement et coefficient multiplicateur disent la même chose.
  - Augmenter de 50% c'est multiplier par 1,5
  - Diminuer de 50% c'est multiplier par 0,5
- La formule pour passer de l'un à l'autre est la suivante
  - Coeff. multiplicateur = (Taux d'accroissement en %, converti en nombre) + 1
  - Taux d'accroissement en % = (Coeff. multiplicateur 1), converti en %

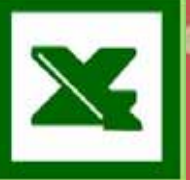

## Rappel calcul du taux de croissance moyen annuel d'une population : TCAM

- Pour calculer un taux de croissance annuel moyen d'une population, il n'est pas possible de diviser le taux d'accroissement global par le nombre d'années car cela reviendrait à dire que les coefficients multiplicateurs s'additionnent chaque année (au lieu de se multiplier).
- Le Coefficient multiplicateur total est égal au coefficient multiplicateur annuel élevé aux nombres d'années
  - Sous Excel =puissance(coefficient multiplicateur annuel;années)
- La réciproque est vrai : le coefficient multiplicateur annuel est égal à la racine n (nombre d'années) du coefficient multiplicateur total.
  - Sous Excel =puissance(coefficient multiplicateur total;1/années)
- Le coefficient multiplicateur équivaut au taux d'accroissement selon la formule suivante (cf : diapo précedente)
  - Taux d'accroissement = coefficient multiplicateur 1 puis il faut le passer en pourcentage
- Application à notre cas
  - Coefficient multiplicateur est obtenu en calculant : POP2007/POP1987
  - Le nombre d'années est 20 (et pas 19 ou 21, ce sont les intervalles que l'on compte) : 2007-1987
  - TCAM =puissance(POP2007/POP1987;1/20)-1
- Vous êtes perdus ? Un très bon tutoriel sur les TCAM voir <u>http://lemercier.ouvaton.org/document.php?id=108</u>

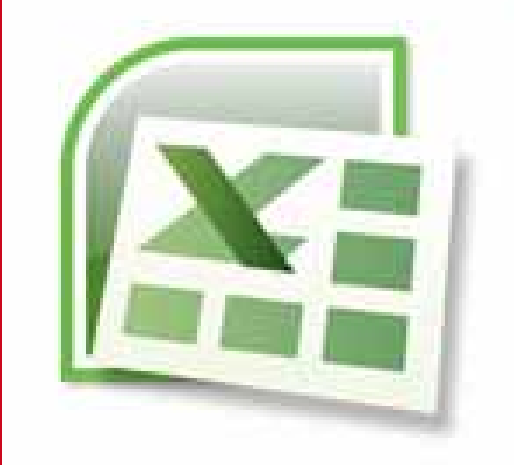

# 3-2 Agrégation de variables

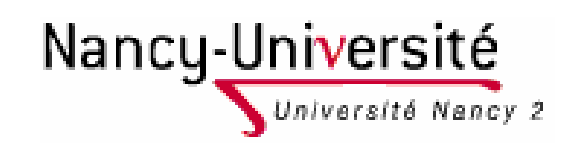

Lætitia Perrier Bruslé Cours de statistique descriptive sous Excel

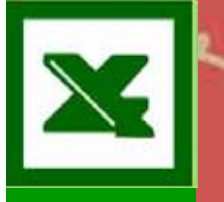

## **Exercice** 6

Créer un nouveau tableau par province en agrégeant les variables contenu dans le tableau des départements camerounais.

# Rappel : moyenne des taux et taux moyen

- Lorsque l'on considère un ensemble de N d'éléments décrits par le caractère X, il faut clairement distinguer le taux moyen et la moyenne des taux.
- Taux moyen = La valeur du rapport V/P si tous les individus étaient fusionnés
- Moyenne des taux = La moyenne des valeurs d'individus de poids différents
- Des questions ? Voir Les valeurs centrales (cours statistiques niveau 1)

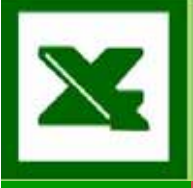

#### **BONUS : la carte du Cameroun** par départements et provinces

| Régions                        | Nbre de<br>Dép. |
|--------------------------------|-----------------|
| <u>Adamaoua</u>                | 5               |
| <u>Centre</u>                  | 10              |
| Est                            | 4               |
| <u>Extrême-</u><br><u>Nord</u> | 6               |
| Littoral                       | 4               |
| Nord                           | 4               |
| Nord-Ouest                     | 7               |
| <u>Ouest</u>                   | 8               |
| <u>Sud</u>                     | 4               |
| Sud-Ouest                      | 6               |

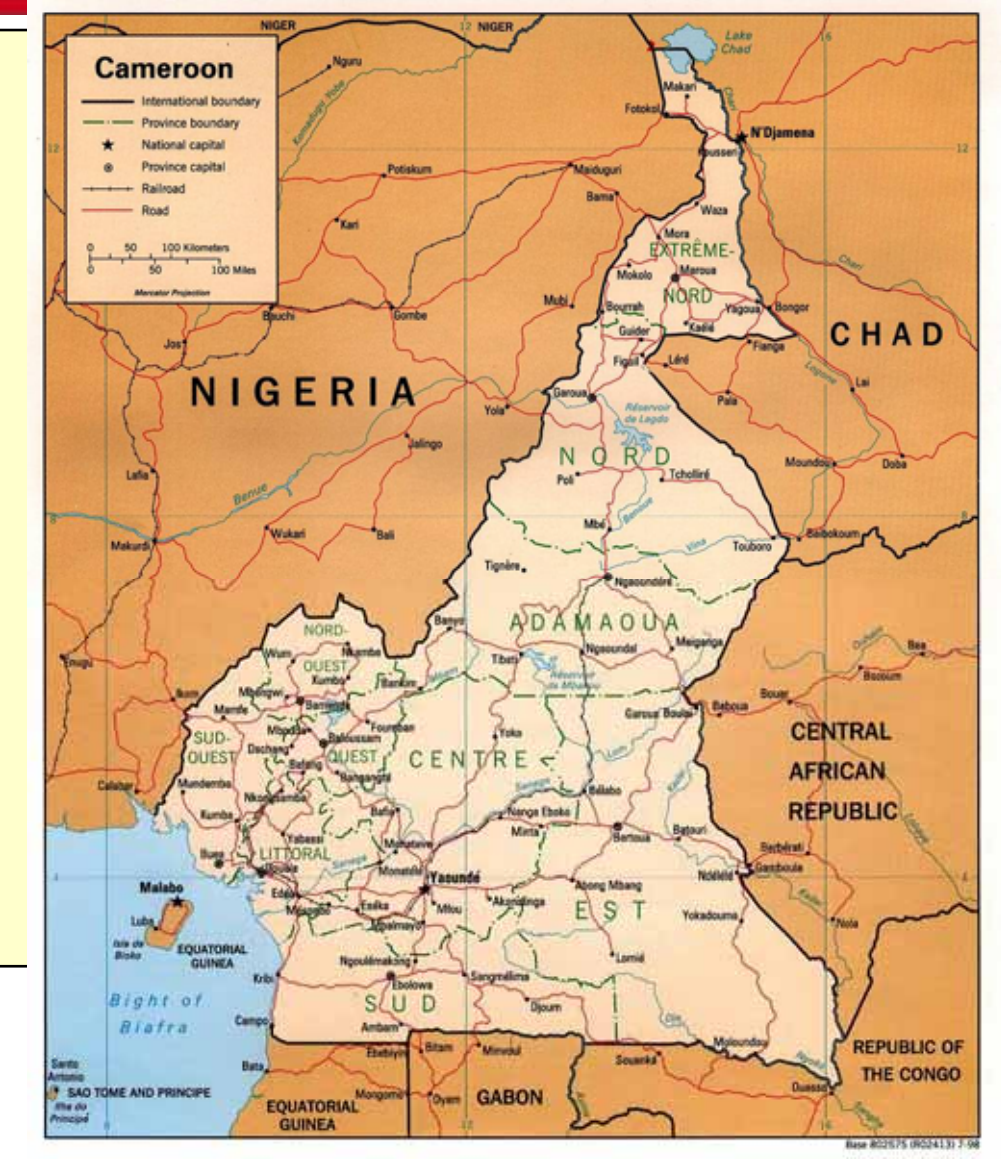